# **Power Supply System**

All the following components displayed in this section can be found on the engine side of the boom machine. The image to the right show the location of the engine for a quick visual reference.

## **Batteries**

The boom machine is equipped with 2 12-Volt 110ah batteries. These batteries are used to power the control system and in the event of power failure, they can be used to activate emergency operations.

## **Fuse Box**

- Fuse 13: 80 amps, connect to "Relay & Fuse Box". •
- Fuse 14: 200amps, connect to Emergency Pump-Motor. ٠
- Fuse 15: 150 amps, connect to Engine Preheating Device. •
- Fuse 16: 125 amps, connect to Engine Generator. •

|    | Relay Description                                         |  |  |  |
|----|-----------------------------------------------------------|--|--|--|
| K1 | Beacon & Buzzer                                           |  |  |  |
| K2 | Power supply to Main Controller, Display & Chassis Device |  |  |  |
| K3 | Diesel Pump Relay                                         |  |  |  |
| K4 | Horn Relay                                                |  |  |  |
| K5 | Total Power Relay                                         |  |  |  |
| K6 | Spare                                                     |  |  |  |

| No.  |      | Fuse Description                                           |
|------|------|------------------------------------------------------------|
| FU1  | 30 A | Engine ECU                                                 |
| FU2  | 25A  | Beacon & Buzzer                                            |
| FU3  | 30A  | Power supply to Main Controller, Display & Chassis Device  |
| FU4  | 20A  | Diesel Pump                                                |
| FU5  | 25A  | FU7+FU8                                                    |
| FU6  | 30A  | FU9+FU10+FU11                                              |
| FU7  | 7.5A | Horn                                                       |
| FU8  | 5A   | Key Switch, Bypass Switch, K2 & K5                         |
| FU9  | 7.5A | Sensor Power, Engine ECU Logic Supply + FU12               |
| FU10 | 10A  | PVG Valve                                                  |
| FU11 | 15A  | Power supply for electrical equipment on boom and platform |
| FU12 | 5A   | Engine Generator Magnetization                             |

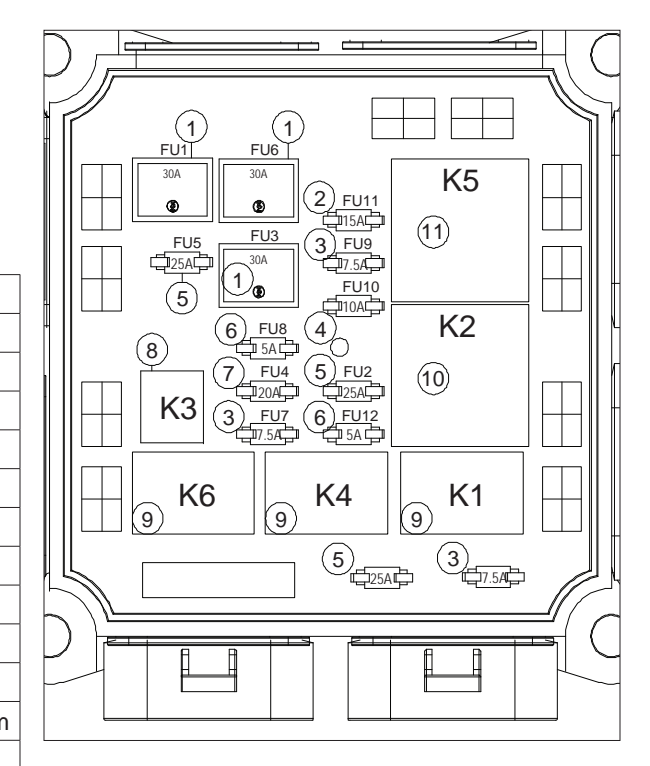

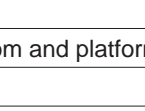

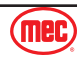

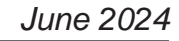

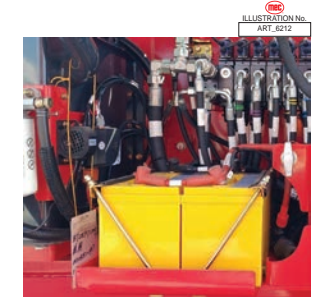

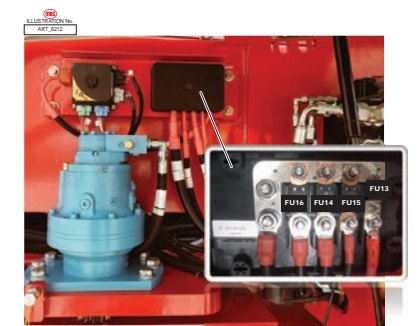

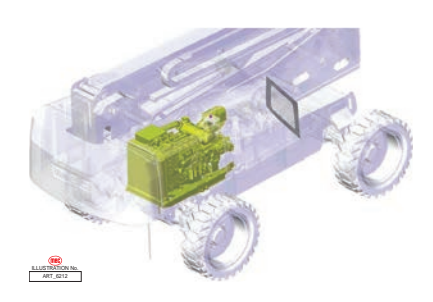

## Engine

- 1. Coolant temperature sensor
- 2. Intake pressure & temperature sensor
- 3. Fuel injector
- 4. Fuel rail pressure sensor
- 5. Electrical plug (connect to engine ECU)
- 6. High Pressure Pump FCU (Fuel Control Unit)
- 7. Crankshaft speed sensor
- 8. Engine-oil pressure sensor
- 9. Generator
- 10. Camshaft speed sensor
- 11. Exhaust gas recirculation regulator
- 12. Start-motor

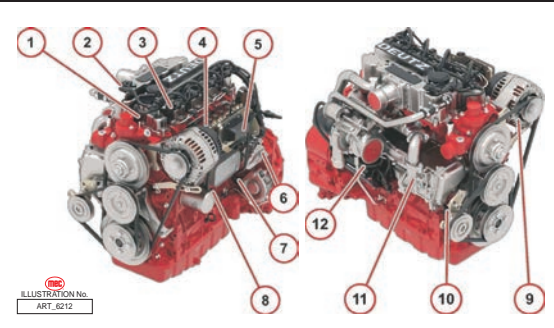

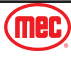

# **Diagnose Menu Interface**

The Diagnostic panel contains the basic information for monitoring operation of the machine.

Row "A" displays the pages and options available in the lower part of the screen and is controlled by the corresponding buttons on row "B".

The upper band shows:

- Alarm indicator light
- Steering mode selection indicator light
- Parking brake active indicator light
- Differential lock active indicator light
- Front axle lock active indicator light
- Movement speed selection indicator light: slow/fast
- Controls position indicator light: ground/platform

The central band shows:

- The engine rev counter to the left hand side
- The number of working hours in the center, the batteries voltage, the fuel level and the engine fault code
- The engine oil pressure indicator and the engine water temperature indicator on the right hand side.

The bottom band shows the information shown on the pages that can be accessed:

- Engine data (RPM, drive torque percentage measured, coolant temperature, oil pressure, fuel consumption, operating hours, quantity of fuel used)
- Operational data (angular inclination of main boom, angular inclination of riser boom, inclination of the platform, inclination of the chassis on the horizontal plane, load measured on platform);
- Options settings (hydraulic preheat enable; Auto center steer; main boom retract confirmed; range extender auto start sw; engine hood open sw; main boom angle<30°confirmed)

The setting interface could be entered by pressing the setting button and holding for one second. The optional function can be turned on or off without a password, after entering the setting interface. The procedures are as follows:

- Pressing "← / ←" or "← / –" is used to choose the item separately. The chosen item would be shown in yellow background.
- 2. Pressing "On/Off" and holding on is used to turn on or off the corresponding function.
- 3. It returns back to main interface, when the button "Esc" is pressed.

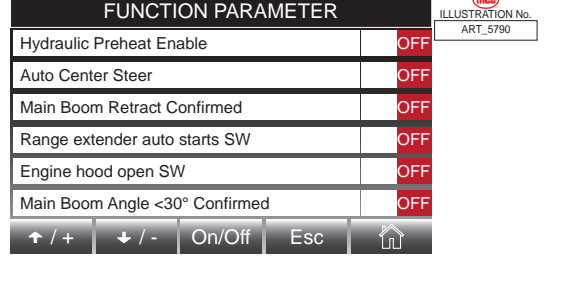

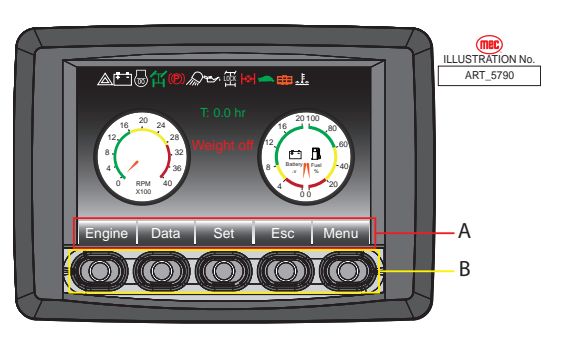

## Diagnose Menu Interface Symbols

After entering boot interface, the display will automatically switch to the main interface after a few seconds.

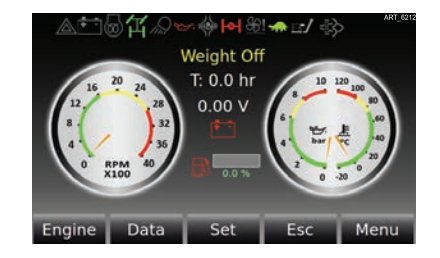

The top row of icons are listed in the chart below.

| MF STI                      | System no alarm             |        |         |                         | System alarm              |          |                        |
|-----------------------------|-----------------------------|--------|---------|-------------------------|---------------------------|----------|------------------------|
| <b>.</b>                    | Power supply: Engine gene   | erator |         | HF SQ                   | Power supply: 12V-battery |          |                        |
|                             | Engine preheat: Off         |        |         | HE SQ                   | Engine                    | prehea   | ıt: On                 |
| ST, ST2                     | Mode Selected: 4-Wheel      | T.     | Mode    | Selecte                 | ed: Crab                  | ATT, SET | Mode Selected: 2-Wheel |
|                             | Work-light: Off             |        |         |                         | Work-lig                  | ght: On  |                        |
| AF 352                      | Engine oil pressure: Normal |        |         | <b>4</b> 550<br>149 gaz | Engine oil pressure: Low  |          |                        |
|                             | Differential-lock: Off      |        |         |                         | Differen                  | tial-loc | k: On                  |
| <b> -&amp;- </b><br>147.512 | Oscillating system: Off     |        |         | <b></b>                 | Oscillati                 | ing sys  | tem: On                |
|                             | Engine fan reversing syster | n: Off |         |                         | Engine                    | fan rev  | ersing system: On      |
| AT, CO                      | Slow Speed                  |        | High To | orque N                 | Node                      | ATLEY    | Fast Speed             |
| 552 AA                      | Platform control            |        |         | <b>S</b><br>AR SPU      | Ground                    | contro   | l                      |

## **Engine Status Menu**

Display read signals from the engine ECU through the CAN bus.

- 1. At the Main Menu, press the Engine button to enter the Engine Status Menu.
- 2. In the Engine Status Menu, information for the engine will be displayed.
- 3. Press the "Esc" button to go back.

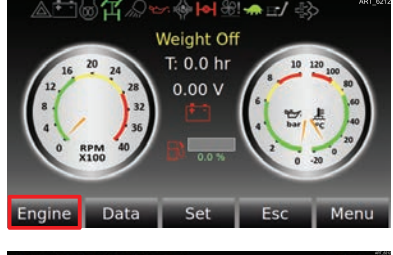

| Engine Action Spe  |     | 0 rpm    |         |  |
|--------------------|-----|----------|---------|--|
| Actual Percent Tor |     | -125.0 % |         |  |
| Coolant Temperat   |     | -40.0 °C |         |  |
| Oil Pressure       |     |          | 0.0 kPa |  |
| Engine Fuel Rate   |     | 0.0 L/h  |         |  |
| Engine Hours       |     | 0.0 hr   |         |  |
| Total Fuel Used    |     | 0.0 L    |         |  |
| Request Speed      |     | 0 rpm    |         |  |
| Engine Data        | Set | Esc      | Menu    |  |

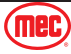

## Vehicle Data Menu

Displays read CAN bus signals from master controller on turntable. The values are calibrated on the machine, not sensor raw data.

- 1. To be see information detected by the machine sensors, please press the Data button.
- Press the up button "
   *I* +" or down button "
   *I* -" to switch between the two pages of machine information.
- 3. Press the "Esc" button to go back.

## Diagnose Menu

- 1. To diagnose the machine, press the Menu button.
- 2. Once you are in the Menu interface, press the Enter button (
- 3. When you are in the Diagnose Menu, you can view the following information:
  - Machine software version
  - Input/Output signals
  - Sensors information
  - Parameters of each action
  - Engine information

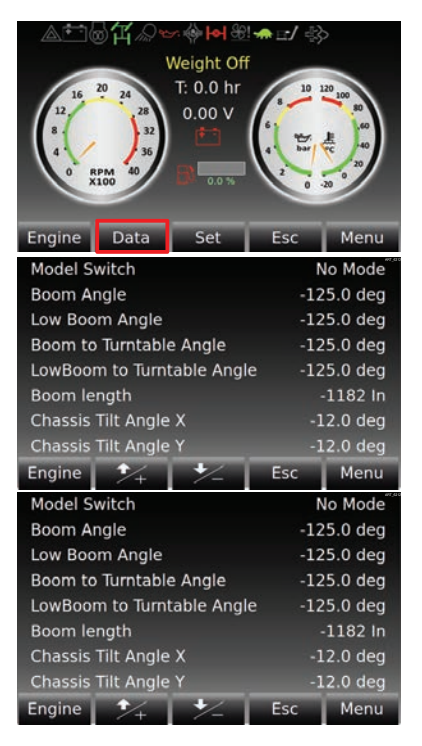

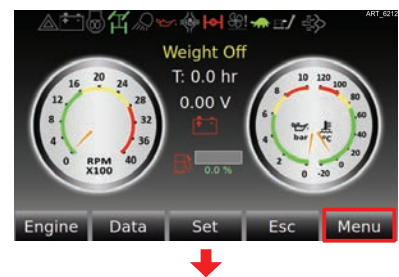

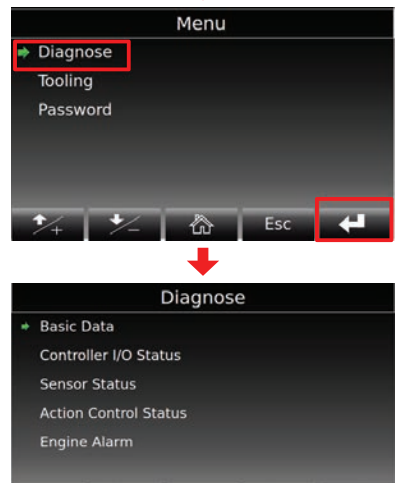

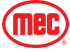

## Basic Data Menu

- 1. Once you are in the Diagnose Menu, press the Enter button ( ) to enter the Basic Data Menu to view the machine software version and the machine model.
- 2. In the Basic Data Menu, both the machine software version and the machine model are now displayed.
- 3. Press the "Esc" button to go back.

## Controller I/O Status Menu

Displays read CAN signals from the controller to get I/O status.

- 3. Press the Enter button ( ) to enter the menu of the selected controller and view the Input/Output signal data.
  - The tables below contain the values for the relevant controllers are as follows

**Pin Definition** 

Park Brake Release Valve

**Differential Lock Valve** 

Frame Leveling Left (39) / Right (55)

Oscillating Rear-Axle: Left Valve A

Oscillating Rear-Axle: Left Valve B

Oscillating Rear-Axle:Right Valve A

Oscillating Rear-Axle:Right Valve B

Frame Leveling Proportional Valve

Steer Valve: 4-Wheel Mode (13) / Crab Mode (29)

- Chassis Controller table values start on page 44.
- Turntable Controller table values start on page 45
- Platform Controller table values start on page 46
- 4. Press the "Esc" button to go back.

C1: 14, 39, 55

C1: 15, 40

C1: 16, 41

C1: 30, 42

C1: 31, 43

C1: 32, 44

C2: 14. 48

C2: 15, 67

C2: 13, 29, 47

# True or False in this interface is only a signal received or sent in the controller, it does not mean that the actuator has received the relevant signal!

**Chassis Controller** 

When necessary, it is still necessary to measure the signal at the corresponding component.

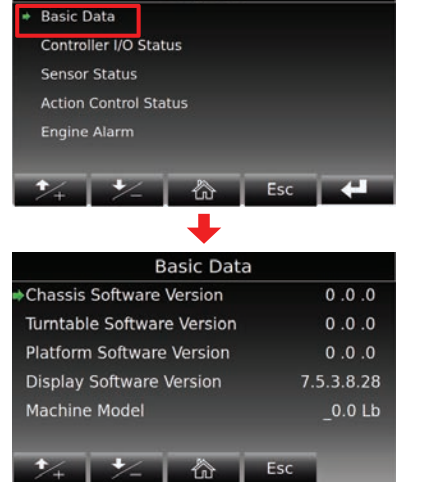

Diagnose

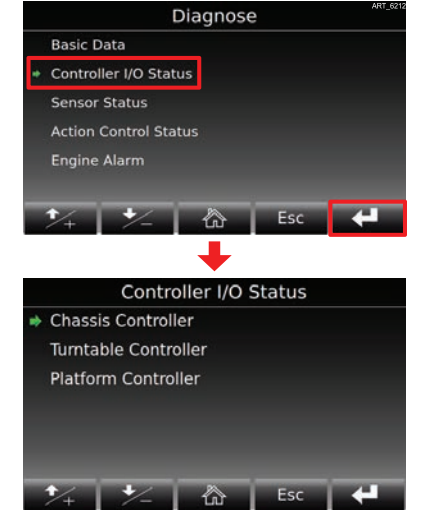

Value

0 mA

0 mA

0 mA

0 mA

0 mA

0 mA

0 mA

0 mA

0 mA

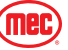

| Chassis Controller |                                         |                                                           |  |  |  |
|--------------------|-----------------------------------------|-----------------------------------------------------------|--|--|--|
|                    | Pin Definition                          | Value                                                     |  |  |  |
| C2: 16, 32, 68     | Steer Valve: Left (16) / Right(32)      | 0 mA                                                      |  |  |  |
| C2: 34             | Left Oscillating Cylinder: Signal 3 NO  | True: Oscillate<br>False: Lock                            |  |  |  |
| C2: 35             | Left Oscillating Cylinder: Signal 1 NC  | True: Lock<br>False: Oscillate                            |  |  |  |
| C2: 36             | Right Oscillating Cylinder: Signal 4 NO | True: Oscillate<br>False: Lock                            |  |  |  |
| C2: 37             | Right Oscillating Cylinder: Signal 2 NC | True: Lock<br>False: Oscillate                            |  |  |  |
| C2: 42             | Turntable Proximity Switch: Left        |                                                           |  |  |  |
| C2: 55             | Turntable Proximity Switch: Right       | Irue: At middle position<br>False: Out of middle position |  |  |  |
| C2: 56             | Turntable Proximity Switch: Middle      |                                                           |  |  |  |
| C2: 57             | Steer Angle: Front-Axle                 | 2500mV                                                    |  |  |  |
| C2: 58             | Steer Angle: Rear-Axle                  | 2500mV                                                    |  |  |  |

| Turntable Controller |                                        |                                                                |  |  |
|----------------------|----------------------------------------|----------------------------------------------------------------|--|--|
|                      | Pin Definition                         | Value                                                          |  |  |
| C1: 8                | Main boom lower-down switch            | True: Lower Down<br>False: Standby                             |  |  |
| C2: 62               | Main boom lift-up switch               | True: Lift Up<br>False: Standby                                |  |  |
| C1: 9                | Main boom extend-out switch            | True: Extend Out<br>False: Standby                             |  |  |
| C1: 10               | Main boom retract-in switch            | True: Retract In<br>False: Standby                             |  |  |
| C1: 11               | Engine: Air filter                     | False                                                          |  |  |
| C1: 14, 39, 55       | Drive forward(39) / backward(55)       | 0 mA                                                           |  |  |
| C1: 24               | Main boom down limit switch            | True: Stowed<br>False: Raised                                  |  |  |
| C1: 25               | Lower boom down limit switch           | True: Stowed<br>False: Raised                                  |  |  |
| C1: 26               | Main boom: Chain limit switch          | True: Normal<br>False: Alarm                                   |  |  |
| C1: 27               | GPS: Machine lock low                  | False                                                          |  |  |
| C1: 28               | Emergency pump switch                  | True: Input Signal<br>False: Standby                           |  |  |
| C1: 29               | Key switch signal                      | True: Ground Control<br>False: Platform Control                |  |  |
| C1: 30, 42           | Hydraulic generator proportional valve | 0 mA                                                           |  |  |
| C1: 47               |                                        |                                                                |  |  |
| C1: 36               | Jib lift-up switch                     | True: Lift Up<br>False: Standby                                |  |  |
| C1: 52               | Jib lower-down switch                  | True: Lower Down<br>False: Standby                             |  |  |
| C1: 37               | Hydraulic oil temperature sensor       | False                                                          |  |  |
| C1: 38               | Engine: Alternator signal              | True: Standby<br>False: Alternator Running                     |  |  |
| C1: 45               | GPS: Hour meter (running signal)       | False                                                          |  |  |
| C1: 46               | To Motion beacon relay                 | Machine Running $\rightarrow$ True Standby $\rightarrow$ False |  |  |
| C1: 53               | Fuel level                             | 19.2%                                                          |  |  |

85-J Diesel - Service & Parts Manual - 95804

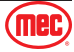

|        | Turntable Controller                       |                                                |  |  |  |  |
|--------|--------------------------------------------|------------------------------------------------|--|--|--|--|
|        | Pin Definition                             | Value                                          |  |  |  |  |
| C1: 54 | Engine start / stop button                 | True: Signal Input<br>False: Standby           |  |  |  |  |
| C2: 3  | Low speed switch                           | True: Signal Input<br>False: Standby           |  |  |  |  |
| C2: 4  | High speed switch                          | True: Signal Input<br>False: Standby           |  |  |  |  |
| C2: 5  | Platform level-up switch                   | True: Level Up<br>False: Standby               |  |  |  |  |
| C2: 6  | Platform level-down switch                 | True: Level Down<br>False: Standby             |  |  |  |  |
| C2: 9  | Lower-boom lift-up switch                  | True: Lift Up<br>False: Standby                |  |  |  |  |
| C2: 10 | Lower-boom lower-down switch               | True: Lower Down<br>False: Standby             |  |  |  |  |
| C2: 19 | Frame level-left switch                    | True: Level Left<br>False: Standby             |  |  |  |  |
| C2: 20 | Frame level-right switch                   | True: Level Right<br>False: Standby            |  |  |  |  |
| C2: 21 | Platform swing: right switch               | True: Rotate Right<br>False: Standby           |  |  |  |  |
| C2: 22 | Platform swing: left switch                | True: Rotate Left<br>False: Standby            |  |  |  |  |
| C2: 26 | Turntable rotation: right switch           | True: Rotate Right<br>False: Standby           |  |  |  |  |
| C2: 41 | Turntable rotation: left switch            | True: Rotate Left<br>False: Standby            |  |  |  |  |
| C2: 38 | Chassis by-pass switch                     | True: Standby<br>False: By-Pass Input          |  |  |  |  |
| C2: 46 | Overload indicator                         | $Overload \to True \to Light \ Up$             |  |  |  |  |
| C2: 49 | Engine start signal (output to engine ECU) | True: Engine Start<br>False: Standby           |  |  |  |  |
| C2: 50 | Hydraulic-oil radiator (output to KA8)     | True: Radiator Running<br>False: Standby       |  |  |  |  |
| C2: 51 | Emergency pump (output to KM2)             | True: Emergency Pump Running<br>False: Standby |  |  |  |  |
| C2: 52 | Horn (output to KA4)                       | True: Horn Sound<br>False: Standby             |  |  |  |  |
| C2: 54 | GPS: Machine lock high                     | False                                          |  |  |  |  |
| C2: 61 | BA/BT mode switch                          | True: Modified<br>False: Standby               |  |  |  |  |
| C2: 64 | Alarm buzzer (chassis)                     | False                                          |  |  |  |  |

| Platform Controller |                                       |       |  |  |  |
|---------------------|---------------------------------------|-------|--|--|--|
|                     | Pin Definition                        | Value |  |  |  |
| C1: 8               | Drive-joystick analog 1               | 0.00% |  |  |  |
| C1: 9               | Drive-joystick analog 2               | 0.00% |  |  |  |
| C1: 10              | Turntable-joystick analog (1, X)      | 0.00% |  |  |  |
| C1: 11              | Hydraulic generator: start/stop       | False |  |  |  |
| C1: 13              | Force-drive switch                    | False |  |  |  |
| C1: 14, 39, 55      | Jib up/down current                   | 0 mA  |  |  |  |
| C1: 24              | Jib amplitude joystick analog (1, Y)  | 0.00% |  |  |  |
| C1: 25              | Platform swing joystick analog (2, X) | 0.00% |  |  |  |

85-J Diesel - Service & Parts Manual - 95804

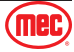

| Platform Controller |                                            |                                           |  |  |  |  |
|---------------------|--------------------------------------------|-------------------------------------------|--|--|--|--|
|                     | Pin Definition                             | Value                                     |  |  |  |  |
| C1: 26              | Main boom amplitude joystick analog (2, Y) | 0.00%                                     |  |  |  |  |
| C1: 31, 43, 59      | Platform swing current                     | 0 mA                                      |  |  |  |  |
| C1: 36              | Load analog signal A                       | 1368mV                                    |  |  |  |  |
| C1: 52              | Load analog signal B                       | 1455mV                                    |  |  |  |  |
| C1: 38              | Ultrasonic top crash prevention, Left      | 50mV                                      |  |  |  |  |
| C1: 54              | Ultrasonic top crash prevention, Right     | 0mV                                       |  |  |  |  |
| C2: 3               | Driving speed mode: Slow                   | False                                     |  |  |  |  |
| C2: 4               | Driving speed mode: Fast                   | True                                      |  |  |  |  |
| C2: 6               | Jib low proximity switch                   | True                                      |  |  |  |  |
| C2: 9               | Platform level-up switch                   | True: Level up<br>False: Standby          |  |  |  |  |
| C2: 10              | Platform level-down switch                 | True: Level down<br>False: Standby        |  |  |  |  |
| C2: 11              | Main boom retract-in switch                | True: Retract in<br>False: Standby        |  |  |  |  |
| C2: 12              | Main boom extend-out switch                | True: Extend out<br>False: Standby        |  |  |  |  |
| C2: 19              | Frame level-left switch                    | True: Level left<br>False: Standby        |  |  |  |  |
| C2: 20              | Frame level-right switch                   | True: Level right<br>False: Standby       |  |  |  |  |
| C2: 21              | Lower-boom lift-up switch                  | True: Lift up<br>False: Standby           |  |  |  |  |
| C2: 22              | Lower-boom lower-down switch               | True: Lower down<br>False: Standby        |  |  |  |  |
| C2: 27              | Dead-man switch of middle joystick         | True: Activated<br>False: Standby         |  |  |  |  |
| C2: 28              | Crab Mode switch                           | True: Crab Mode<br>False: Standby         |  |  |  |  |
| C2: 41              | 4-Wheel Mode switch                        | True: 4-Wheel Mode<br>False: Standby      |  |  |  |  |
| C2: 34              | Dead-man switch of left joystick           | True: Activated<br>False: Standby         |  |  |  |  |
| C2: 35              | RPM + switch                               | True: RPM +<br>False: Standby             |  |  |  |  |
| C2: 36              | RPM - switch                               | True: RPM -<br>False: Standby             |  |  |  |  |
| C2: 37              | Axle differential-lock switch              | True: Differential-lock<br>False: Standby |  |  |  |  |
| C2: 42              | Right turn switch                          | True: Turn right<br>False: Standby        |  |  |  |  |
| C2: 61              | Left turn switch                           | True: Turn left<br>False: Standby         |  |  |  |  |
| C2: 43              | Alarm buzzer (platform)                    | True: Alarm<br>False: Standby             |  |  |  |  |
| C2: 46              | Overload indicator                         | $Overload \to True \to Light \ up$        |  |  |  |  |
| C2: 54              | Emergency pump switch                      | True: Signal input<br>False: Standby      |  |  |  |  |
| C2: 55              | Horn switch                                | True: Signal input<br>False: Standby      |  |  |  |  |
| C2: 56              | Anti-pinch                                 | True                                      |  |  |  |  |

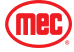

| Platform Controller |                                   |                                      |  |  |
|---------------------|-----------------------------------|--------------------------------------|--|--|
|                     | Pin Definition                    | Value                                |  |  |
| C2: 57              | BA/BT mode switch                 | True: Modified<br>False: Standby     |  |  |
| C2: 58              | Bypass switch                     | True: Signal input<br>False: Standby |  |  |
| C2: 62              | Dead-man switch of drive joystick | True: Signal input<br>False: Standby |  |  |

## Sensor Status Menu

Displays read original raw data from the sensors through the CAN bus.

For instructions on how to enter the Diagnose Menu, refer to page 43.

- Once you are in the Diagnose Menu, press the down button "♣ / –" to select "Sensor Status" then press the Enter button (
- Once you are in the Sensor Status Menu, press the up button "
   *I* → " or down button "
   *I* → " to select the sensor you want to select.
- 3. Press the Enter button ( ) to enter the menu of the selected sensor and display the related data.
- 4. Press the "Esc" button to go back.

Controller I/O Status

Sensor Status
Action Control Status
Engine Alarm

Chassis Angle
Sensor Status

Chassis Angle
LowBoom Angle
LowBoom Angle
Boom Angle
Boom Angle
Boom Angle
Boom Angle
Boom Angle
Boom Angle
Boom Angle
Boom Angle
Boom Angle
Boom Angle
Boom Angle
Boom Angle
Boom Angle
Boom Angle
Boom Angle
Boom Angle
Boom Angle
Boom Angle
Boom Angle
Boom Angle
Boom Angle
Boom Angle
Boom Angle
Boom Angle
Boom Angle
Boom Angle
Boom Angle
Boom Angle
Boom Angle
Boom Angle
Boom Angle
Boom Angle
Boom Angle
Boom Angle
Boom Angle
Boom Angle
Boom Angle
Boom Angle
Boom Angle
Boom Angle
Boom Angle
Boom Angle
Boom Angle
Boom Angle
Boom Angle
Boom Angle
Boom Angle
Boom Angle
Boom Angle
Boom Angle
Boom Angle
Boom Angle
Boom Angle
Boom Angle
Boom Angle
Boom Angle
Boom Angle
Boom Angle
Boom Angle
Boom Angle
Boom Angle
Boom Angle
Boom Angle
Boom Angle
Boom Angle
Boom Angle
Boom Angle
Boom Angle
Boom Angle
Boom Angle
Boom Angle
Boom Angle
Boom Angle
Boom Angle
Boom Angle
Boom Angle
Boom Angle
Boom Angle
Boom Angle
Boom Angle
Boom Angle
Boom Angle
Boom Angle
Boom Angle
Boom Angle
Boom Angle
Boom Angle
Boom Angle
Boom Angle
Boom Angle
Boom Angle
Boom Angle
Boom Angle
Boom Angle
Boom Angle
Boom Angle
Boom Angle
Boom Angle
Boom Angle
Boom Angle
Boom Angle
Boom Angle
Boom Angle
Boom Angle
Boom Angle
Boom Angle
Boom Angle
Boom Angle
Boom Angle
Boom Angle
Boom Angle
Boom Angle
Boom Angle
Boom Angle
Boom Angle
Boom Angle
Boom Angle
Boom Angle
Boom Angle
Boom Angle
Boom Angle
Boom Angle
Boom Angle
Boom Angle
Boom Angle
Boom Angle
Boom Angle
Boom Angle
Boom Angle
Boom Angle
Boom Angle
Boom Angle
Boom Angle
Boom Angle
Boom Angle
Boom Angle
Boom Angle
Boom Angle
Boom Angle
Boom Angle
Boom Angle
Boom Angle
Boom Angle
Boom Angle
Boom Angle
Boom Angle
Boom Angle
Boom Angle
Boom Angle
Boom Angle
Boom Angle
Boom Angle
Boom Angle
Boom Angle
Boom Angle
Boom Angle
Boom Angle
Boom Angle
Boom Angle
Boom Angle
Boom Angle
Boom Angle
Boom Angle
Boom Angle
Boom Angle
Boom Angle
Boom Angle
Boom Angle
Boom Angle
Boom Angle
Boom Angle
Boom Angle
Boom Angle

Diagnose

**Basic Data** 

The values shown in the charts below for each angle are for reference of how the information will be displayed when viewed.

| Chassis Ang      | le       | Jib Leveling Angle |           | Low Boom Angle |          |
|------------------|----------|--------------------|-----------|----------------|----------|
| Chassis Angle X1 | -1.4 deg | Jib Angle 1        | 224.2 deg | Low Boom Angle | -4.0 deg |
| Chassis Angle X2 | 1.4 deg  | Jib Angle 2        | 135.8 deg |                |          |
| Chassis Angle Y1 | -0.1 deg |                    |           |                |          |
| Chassis Angle Y2 | 0.1 deg  |                    |           |                |          |

| Turntable Y Angle   |          | Axle Angle                 |         | Boom Angle        |           |
|---------------------|----------|----------------------------|---------|-------------------|-----------|
| Turntable Y Angle 1 | -0.5 deg | Front Axle Angle 1         | 0.0 deg | Main Boom Angle 1 | -65.0 deg |
| Turntable Y Angle 2 | 0.5 deg  | Front Axle Angle 2 0.0 deg |         | Main Boom Angle 2 | 65.0 deg  |
|                     |          | Rear Axle Angle 1          | 0.0 deg |                   |           |
|                     |          | Rear Axle Angle 2          | 0.0 deg |                   |           |

| Boom Lengt         | h     | Load Cell Se                 | nsor      | Fuel Level Gauge   |       |
|--------------------|-------|------------------------------|-----------|--------------------|-------|
| Main Boom Length 1 | 0 In  | Load Cell Analog 1 1368 mV/V |           | Fuel Sensor Analog | 19.2% |
| Main Boom Length 2 | -0 In | Load Cell Analog 2           | 1457 mV/V |                    |       |
|                    |       |                              |           |                    |       |
|                    |       |                              |           |                    |       |

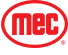

## Action Control Status Menu

Action control status shows machine movement command request and output percentage by movement groups.

- 3. Press the Enter button ( ) to enter the menu of the selected function and display the related data.
- 4. Press the "Esc" button to go back.

Diagnose Basic Data Controller I/O Status Sensor Status Action Control Status Engine Alarm Movement Diagnose LowBoom Amplitude Jib Levelling Action Boom Amplitude Frame Levelling Boom In/Out Action Travel Movement lib Amplitude Platform Rotation Turntable Rotation

|                          | -     | -                        |       |                          |       |  |
|--------------------------|-------|--------------------------|-------|--------------------------|-------|--|
| Low Boom Amplitude       |       | Boom Amplitude           |       | Boom In/Out Action       |       |  |
| Platform Joystick Analog | False | Platform Joystick Analog | -0.4% | Platform Joystick Analog | False |  |
| Ground Control Switch    | False | Ground Control Switch    | False | Ground Control Switch    | False |  |
| PWM Output A             | 0.0%  | PWM Output A             | 0.0%  | PWM Output A             | 0.0%  |  |
| PWM Output B             | 0.0%  | PWM Output B             | 0.0%  | PWM Output B             | 0.0%  |  |
| PWM Output Percent A     | 0.0%  | PWM Output Percent A     | 0.0%  | PWM Output Percent A     | 0.0%  |  |
| PWM Output Percent B     | 0.0%  | PWM Output Percent B     | 0.0%  | PWM Output Percent B     | 0.0%  |  |

| Jib Amplitude            |       | Platform Rotation        | n Turntable Rotation |                          |       |
|--------------------------|-------|--------------------------|----------------------|--------------------------|-------|
| Platform Joystick Analog | -0.2% | Platform Joystick Analog | -0.4%                | Platform Joystick Analog | -0.4% |
| Ground Control Switch    | False | Ground Control Switch    | False                | Ground Control Switch    | False |
| PWM Output A             | 0 mA  | PWM Output A             | 0 mA                 | PWM Output A             | 0.0%  |
| PWM Output B             | 0 mA  | PWM Output B             | 0 mA                 | PWM Output B             | 0.0%  |
| PWM Output Percent       | 0.0%  | PWM Output Percent       | 0.0%                 | PWM Output Percent A     | 0.0%  |
|                          |       |                          |                      | PWM Output Percent B     | 0.0%  |

| Jib Leveling Action      |       | Frame Leveling          |       | Travel Movement           |      |  |
|--------------------------|-------|-------------------------|-------|---------------------------|------|--|
| Platform Joystick Analog | False | Platform Control Signal | False | Travel Speed PWM Output A | 0 mA |  |
| Ground Control Switch    | False | Ground Control Signal   | False | Machine Travel_PWM B      | 0 mA |  |
| PWM Output A             | 0.0%  | PWM Output A            | 0 mA  | Travel Speed Percent      | 0.0% |  |
| PWM Output B             | 0.0%  | PWM Output B            | 0 mA  |                           |      |  |
| PWM Output Percent A     | 0.0%  | Percent Output Signal   | 0 mA  |                           |      |  |
| PWM Output Percent B     | 0.0%  | Percent Output          | 0.0%  |                           |      |  |

The values shown in the charts below for each angle are for reference of how the information will be displayed when viewed.

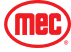

Displays the engine ECU's broadcasting DM1 message.

- 1. Once you are in the Diagnose Menu, press the down button "↓ / –" to select the "Engine Alarm" then press the Enter button (
- 2. Once you are in the Engine Alarm menu, you can view SPN (Suspect Parameter Number) and the FMI (Failure Mode Identifier).
- 3. Press the "Esc" button to go back.

The values shown in the chart are for reference of how the information will be displayed when viewed.

#### **Engine Regeneration Diagnose**

- 1. Once you are in the Diagnose Menu, press the down button "+ / -" to select "Engine Regeneration Diagnose" then press the Enter button (
- 2. Once you are in the Engine Regeneration Diagnose Menu, press the up button "+ / +" or down button "+ / -" to select the function you want to select.
- 3. Press the unction and display the related data.
- 4. Press the

| ~ | Entor | hutton |       | to optor | tho | مامد  | stad f |
|---|-------|--------|-------|----------|-----|-------|--------|
| e |       | bullon |       |          | ше  | 20100 | leu n  |
| е | "Esc" | button | to go | back.    |     |       |        |
|   |       |        |       |          |     |       |        |

| Basic<br>Contr<br>Senso<br>Actio<br>Engir | Data<br>roller<br>or Sta<br>n Cor<br>ne Ala | DIAGN                  | OSE<br>Engine Reg<br>Diagnose | eneration                      | Engine Regeneration<br>DPF Regeneration<br>Strategy<br>ASH Load<br>Oil Exchange Regeust | on Di | agno | ostic    |
|-------------------------------------------|---------------------------------------------|------------------------|-------------------------------|--------------------------------|-----------------------------------------------------------------------------------------|-------|------|----------|
| DPF                                       | -                                           | /-   W                 |                               |                                |                                                                                         |       |      |          |
| DPF_Le                                    | vel                                         | DPF L                  | evel:0                        | 0.0 %                          |                                                                                         |       |      |          |
| Process Re                                | equire                                      |                        | NO Derating                   |                                |                                                                                         |       |      |          |
| DPF Lamp                                  | Status                                      | Stop o<br>High exhaust | friving<br>temperature        | 수<br>~                         |                                                                                         |       |      |          |
| OM1 Lamp                                  | Status                                      | 1                      | N                             |                                |                                                                                         |       |      |          |
| Regener                                   | rsation                                     | Remain Time            | 0 min                         | utes                           |                                                                                         |       |      |          |
|                                           |                                             | 2                      | ESC                           |                                |                                                                                         |       |      |          |
| ASH                                       |                                             | -                      |                               |                                |                                                                                         |       |      |          |
| ASH Load                                  | DEF                                         | Sys_Reaction           | Urea Lamp                     | DM1 Lamp                       |                                                                                         |       |      |          |
|                                           | EU                                          | No Derating            | 55.                           | A                              |                                                                                         |       |      |          |
| 0.0 %                                     | EPA                                         | No Derating            |                               | $\overline{\langle i \rangle}$ |                                                                                         |       |      |          |
|                                           |                                             |                        | ESC                           |                                |                                                                                         |       |      |          |
| Engine                                    | Oil                                         | Change                 |                               |                                |                                                                                         |       |      |          |
| Change<br>Reason                          | DEF                                         | Sys_Reaction           | Urea Lamp                     | DM1 Lamp<br>Status             |                                                                                         |       |      |          |
| Oil Normal                                | EU                                          | No Derating            |                               |                                |                                                                                         |       |      |          |
| Sir Horniar                               | EPA                                         | No Derating            |                               |                                |                                                                                         |       |      | MEC      |
|                                           |                                             |                        | ESC                           |                                |                                                                                         |       |      | ART_6212 |

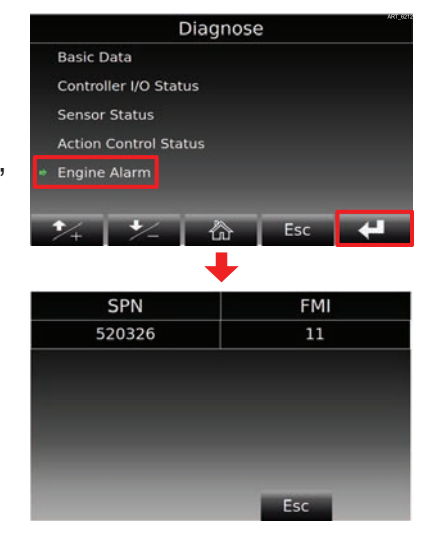

Engine Alarm

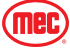

# **Settings Interface**

## **Quick Setup**

- 1. Press and hold the "Set" button for several seconds then release to enter the "Quick Setup" interface.
- 2. Press the "Esc" button to go back when you are done.

## **Boom Retract Confirmed**

- The sensor is faulty and the controller does not know the status of the boom.
- Retract boom in emergency way, then turn on this function. In this method, machine can be driven to warehouse for repairing.

## **PPSS Mode**

• This function can be switched on when ultrasonic sensors are installed on the platform frame to prevent the platform frame from colliding with obstacles above it.

## **Tool Interface Adjustments**

- 1. If the screen brightness, year/time, and or the language needs to be adjusted then follow these steps.
- 2. Press the Menu button then press the down button "♣ / ■" to select the "Tooling" menu and press the Enter button (◀).
- 3. Use the respective buttons to make the changes need to the selected function.
- 4. Press the "**Esc**" button to go back when you are done.

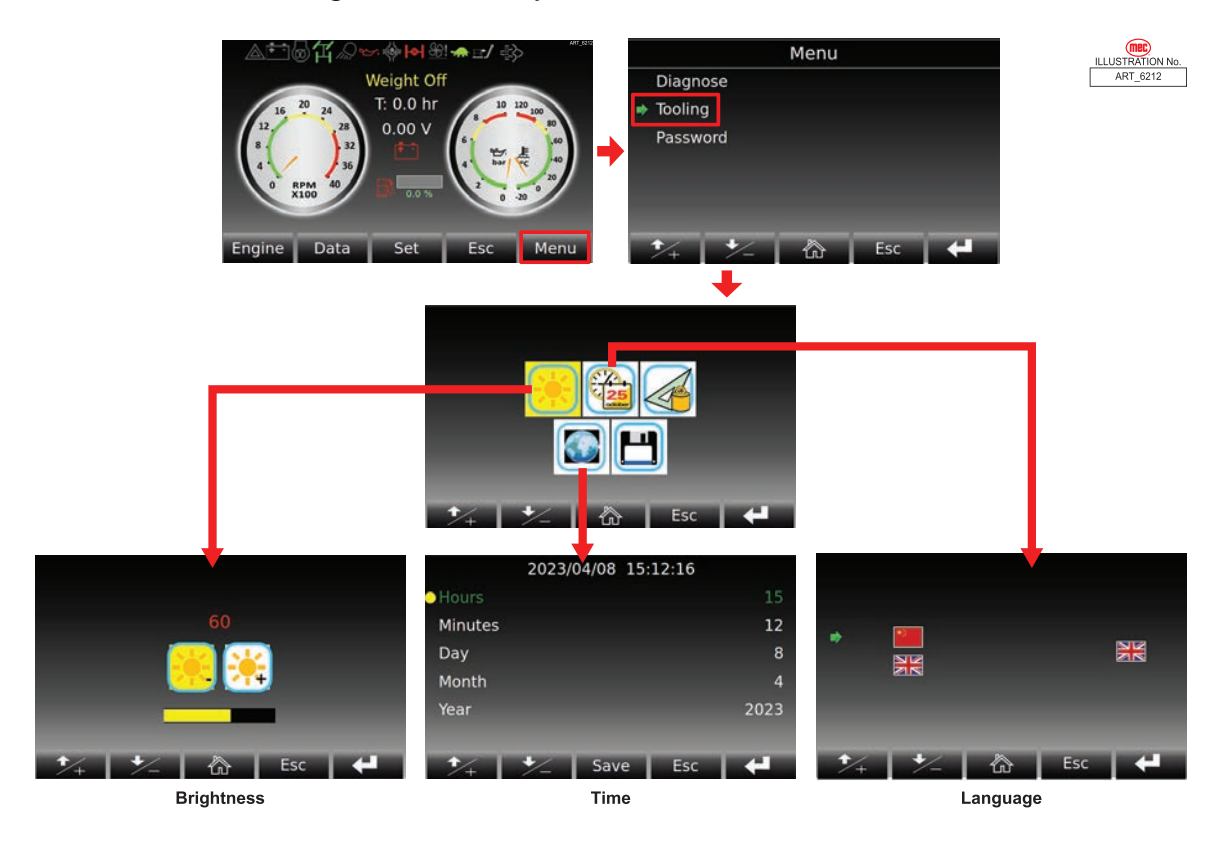

Weight Off T: 0.0 hr 0.00 V 0.00 V

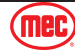

## **Function Setting Menu**

- 1. From the Main Menu, press the Menu button to enter the Menu interface.
- In the Menu interface, press the down button "↓ / –" to select the "Password" menu and press the Enter button (
- In the Password Menu, press the left arrow button "←" and the right arrow button "→" to select the individual characters and press the Enter button (
   Ito enter the select character.
- Enter the password "8271" then press and hold the Enter button (
   L) to enter the Function Setting Menu.

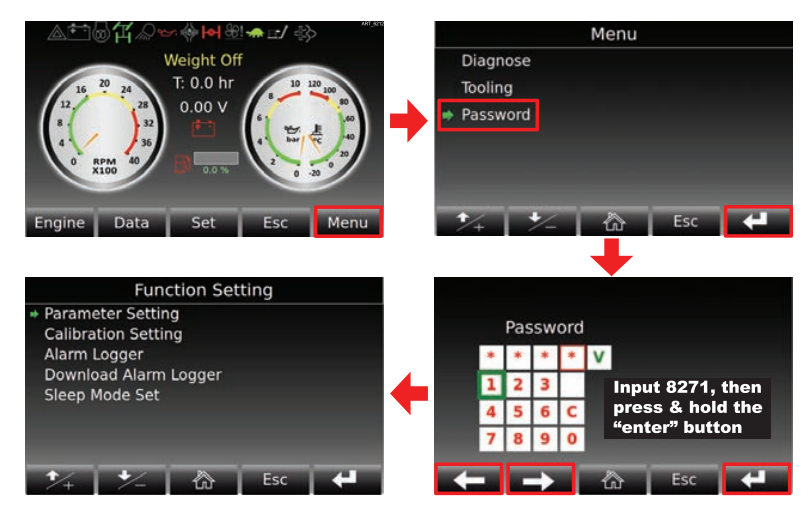

## **Function Parameter Menu**

Function parameters set functions on/ off. The display sends button action to the controller, then reads controller feedback status for each function on or off.

- After following the instructions to enter the Function Setting Menu on page 52, press the Enter button (
  ) on "Parameter Setting".
- In the Parameter Setting Menu, select the Function Parameter and press the Enter button (
- 3. In the Function Parameter menu, you can enable or disable certain machine functions.

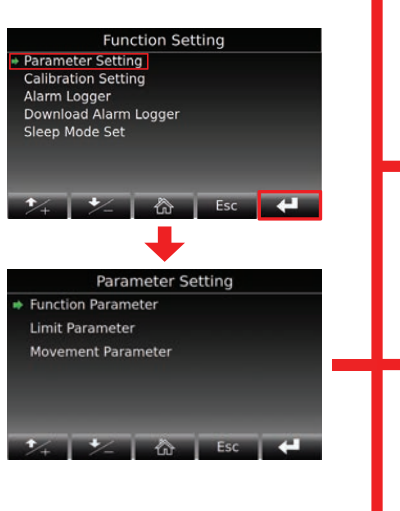

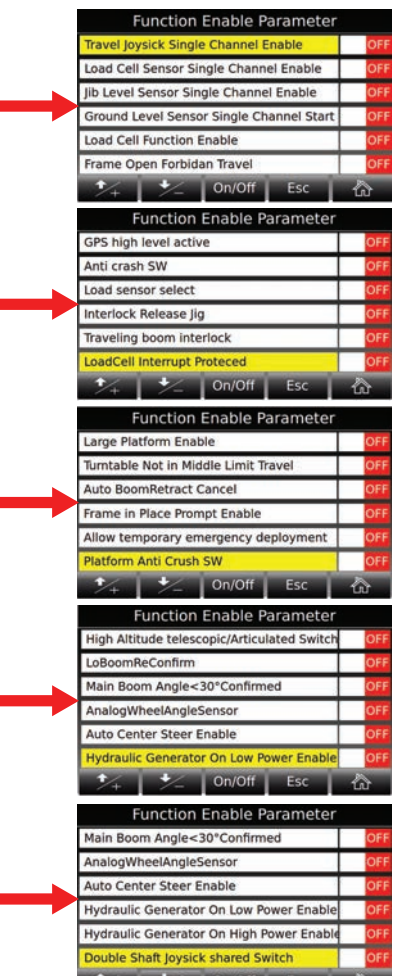

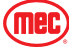

## **Limit Parameter**

- 1. After following the instructions to enter the Function Setting Menu on page 52, press the Enter button ( ) on "Parameter Setting".
- 3. Limit parameters sets the engine rpm and output limitation for machine movements.

The values shown in the chart are for reference of how the information will be displayed when viewed.

| LowBoom Up Speed               | 1600rpm | 4-Wheel Mode Traction Speed              | 1800rpm |
|--------------------------------|---------|------------------------------------------|---------|
| LowBoom Down Speed             | 1600rpm | Steering Speed                           | 1200rpm |
| Boom Up Speed                  | 2000rpm | Boom Out Max Reduction Percent           | 35.2%   |
| Boom Down Speed                | 1800rpm | Boom In Min Reduction Percent            | 47.2%   |
| Boom Out Speed                 | 1600rpm | Boom up/down follows out reduction ratio | 85.2%   |
| Boom In Speed                  | 1600rpm | Boom Up Max Open Follows LowBoom         | 50.0%   |
| Jib Up Speed                   | 1200rpm | Boom Max Angle Reduction Percent         | 75.2%   |
| Jib Down Speed                 | 1200rpm | Jib Open Follow Platform Right Rotation  | 32.0%   |
| Platform CW Rotation Speed     | 1000rpm | Jib Open Follow Platform Left Rotation   | 32.0%   |
| Platform CCW Rotation Speed    | 1000rpm | MC43 one key leveling Output Ratio       | 100.0%  |
| Turntable CW Rotation Speed    | 1000rpm | Turntable Follow Out Reduction Ratio     | 83.2%   |
| Turntable CCW Rotation Speed   | 1000rpm | Jib Up PVG Open Speed                    | 50.0%   |
| Multi Action Speed             | 2300rpm | Jib Down PVG Open Speed                  | 43.2%   |
| Jib Up Leveling Engine Speed   | 1400rpm | Boom down max open follow lowboom        | 68.8%   |
| Jib Down Leveling Engine Speed | 1400rpm | Boom down min angle reduction percent    | 50.0%   |
| High Speed Driving Speed       | 2400rpm | Generator High Power Speed               | 2000rpm |
| Climbing Speed Driving Speed   | 1800rpm | Generator Low Power Speed                | 1800rpm |
| Low Speed Driving Speed        | 1500rpm | Generator High Power Current             | 1050mA  |
| High Altitude Driving Speed    | 1200rpm | Generator Low Power Current              | 850mA   |

## **Movement Parameter**

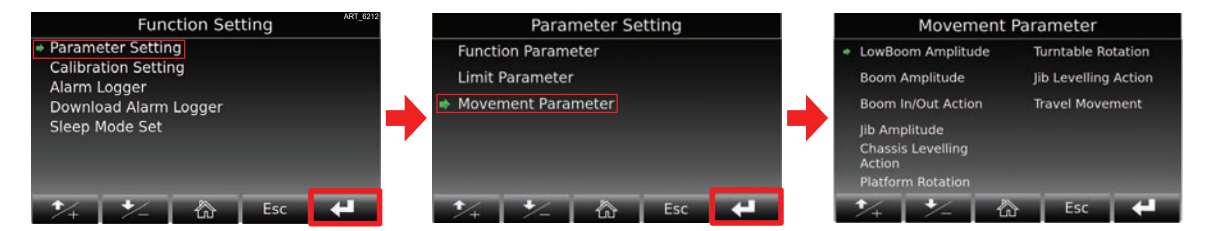

- 1. After following the instructions to enter the Function Setting Menu on page 52, press the Enter button ( ) on "Parameter Setting".
- 2. In the Parameter Setting Menu, press the down button "♣ / –" to select the Movement Parameter and press the Enter button (◀).
- 3. In the Movement Parameter Menu, you can see the parameters of the machine during an action.
- 4. Press the up button "← / ➡" or down button "← / ➡" to select the function you want to select then

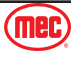

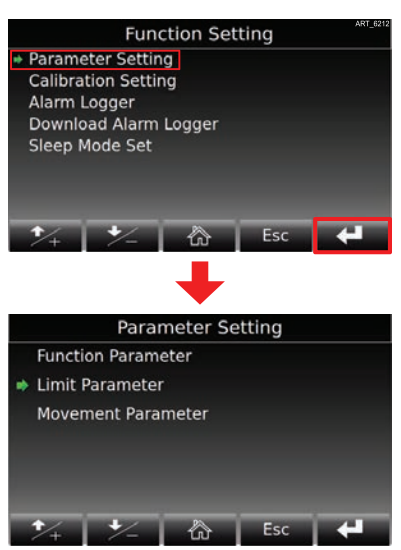

press the Enter button ( $\blacksquare$ ) on the selected function.

The values shown in the chart are for reference of how the information will be displayed when viewed.

| Low Boom Amplitude            |        |  |  |  |  |
|-------------------------------|--------|--|--|--|--|
| P508 Up start slope           | 5000ms |  |  |  |  |
| P509 Up stop slope            | 3000ms |  |  |  |  |
| P510 Down start slope         | 4000ms |  |  |  |  |
| P511 Down stop slope          | 2000ms |  |  |  |  |
| P801 Up speed percent         | 91.2%  |  |  |  |  |
| P802 Down speed percent       | 80.0%  |  |  |  |  |
| P803 Up multi speed percent   | 66.0%  |  |  |  |  |
| P804 Down multi speed percent | 64.8%  |  |  |  |  |

| Jib Amplitude                 |        |  |  |  |  |
|-------------------------------|--------|--|--|--|--|
| P588 Up start slope           | 1000ms |  |  |  |  |
| P591 Down stop slope          | 1140ms |  |  |  |  |
| P589 Up stop slope            | 2000ms |  |  |  |  |
| P590 Down start slope         | 2000ms |  |  |  |  |
| P821 Up speed percent         | 95.2%  |  |  |  |  |
| P822 Down speed percent       | 96.0%  |  |  |  |  |
| P823 Up multi speed percent   | 80.0%  |  |  |  |  |
| P824 Down multi speed percent | 75.2%  |  |  |  |  |

| Turntable Rotation           |        |  |  |  |  |
|------------------------------|--------|--|--|--|--|
| P648 CCW start slope         | 3500ms |  |  |  |  |
| P649 CCW stop slope          | 3500ms |  |  |  |  |
| P650 CW start slope          | 3500ms |  |  |  |  |
| P651 CW stop slope           | 3500ms |  |  |  |  |
| P836 CCW speed percent       | 50.0%  |  |  |  |  |
| P837 CW speed percent        | 50.0%  |  |  |  |  |
| P838 CCW multi speed percent | 44.8%  |  |  |  |  |
| P839 CW multi speed percent  | 44.8%  |  |  |  |  |

| Travel Movement                     |        |
|-------------------------------------|--------|
| P865 Forward climbing percent       | 36.0%  |
| P866 Backward climbing percent      | 32.0%  |
| P867 Forward big steer/manual slow  | 40.0%  |
| P868 Backward big steer/manual slow | 40.0%  |
| P869 Forward big steer percent      | 30.0%  |
| P870 Backward big steer percent     | 32.0%  |
| P415 Steer speed                    | 100.0% |
|                                     |        |

| Boom Amplitude                |        |  |  |  |  |
|-------------------------------|--------|--|--|--|--|
| P548 Up start slope           | 2000ms |  |  |  |  |
| P549 Up stop slope            | 4000ms |  |  |  |  |
| P550 Down start slope         | 5000ms |  |  |  |  |
| P551 Down stop slope          | 1500ms |  |  |  |  |
| P811 Up speed percent         | 80.0%  |  |  |  |  |
| P812 Down speed percent       | 90.0%  |  |  |  |  |
| P813 Up multi speed percent   | 82.0%  |  |  |  |  |
| P814 Down multi speed percent | 90.0%  |  |  |  |  |

| Chassis Leveling          |        |  |
|---------------------------|--------|--|
| Left start slope          | 2500ms |  |
| Left stop slope           | 1000ms |  |
| Right start slope         | 2500ms |  |
| Right stop slope          | 1000ms |  |
| Left multi speed percent  | 78.0%  |  |
| Right multi speed percent | 88.0%  |  |
| Left speed percent        | 64.8%  |  |
| Right speed percent       | 64.8%  |  |

| Jib Leveling                  |        |  |
|-------------------------------|--------|--|
| P707 Up start slope           | 2000ms |  |
| P708 Up stop slope            | 2000ms |  |
| P709 Down start slope         | 2000ms |  |
| P710 Down stop slope          | 2000ms |  |
| P811 Up percent               | 64.8%  |  |
| P812 Down percent             | 64.8%  |  |
| P813 Up multi speed percent   | 44.8%  |  |
| P814 Down multi speed percent | 50.0%  |  |

| Boom In/Out Action           |        |  |
|------------------------------|--------|--|
| P568 Out start slope         | 5000ms |  |
| P569 Out stop slope          | 2000ms |  |
| P570 In start slope          | 3000ms |  |
| P571 In stop slope           | 2000ms |  |
| P816 Out speed percent       | 96.0%  |  |
| P817 In speed percent        | 74.0%  |  |
| P818 Out multi speed percent | 73.2%  |  |
| P819 In multi speed percent  | 66.0%  |  |

| Platform Rotation            |        |  |
|------------------------------|--------|--|
| P628 CW start slope          | 1000ms |  |
| P629 CW stop slope           | 1500ms |  |
| P630 CCW start slope         | 1000ms |  |
| P631 CCW stop slope          | 1500ms |  |
| P931 CW speed percent        | 80.0%  |  |
| P832 CCW speed percent       | 80.0%  |  |
| P833 CW multi speed percent  | 44.8%  |  |
| P834 CCW multi speed percent | 44.8%  |  |

| Travel Movement            |        |  |
|----------------------------|--------|--|
| P668 Forward start slope   | 2500ms |  |
| P669 Forward stop slope    | 1500ms |  |
| P670 Backward start slope  | 2500ms |  |
| P671 Backward stop slope   | 1500ms |  |
| P861 Forward safety slow   | 22.0%  |  |
| P862 Backward safety slow  | 16.0%  |  |
| P863 Forward fast percent  | 96.0%  |  |
| P864 Backward fast percent | 88.0%  |  |

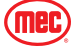

## **Calibration Setting**

If the sensor or MC43FS (controller) fails, the corresponding sensor needs to be re-calibrated.

- After following the instructions to enter the Function Setting Menu on page 52, press the down button "➡ / ■" to select the "Calibration Setting" menu and press the Enter button (➡).
- In the Sensor Calibration menu, using the up button "↑ / +" and/or down arrow "↓ / =" to select the function you want to calibrate and then press the Enter button (【).

The following example is used an example to demonstrate how to recalibrate a sensor.

- 1. Take "chassis angle" as an example: If operator replaces a new tilt sensor, the user needs to drive the machine to a level ground first, and then enter the calibration interface, as shown in the following figure.
- 2. Press & hold "XZero" button for several seconds to calibrate the X-axis, press & hold "YZero" button for several seconds to calibrate the Y-axis.

## Alarm Logger

- After following the instructions to enter the Function Setting Menu on page 52, press the down button "↓ / =" to select the "Alarm Logger" menu and press the Enter button (【)).
- 2. In the Alarm Logger menu, you can browse the machine's historical fault codes.
- 3. To download the Alarm Logger data, make sure that the machine is parked on a flat, level and firm surface.
- 4. Turn the machine off and plug in a USB into the USB port.
- 5. Turn the machine on with the USB still in the USB port and the image to the right will appear on the interface.

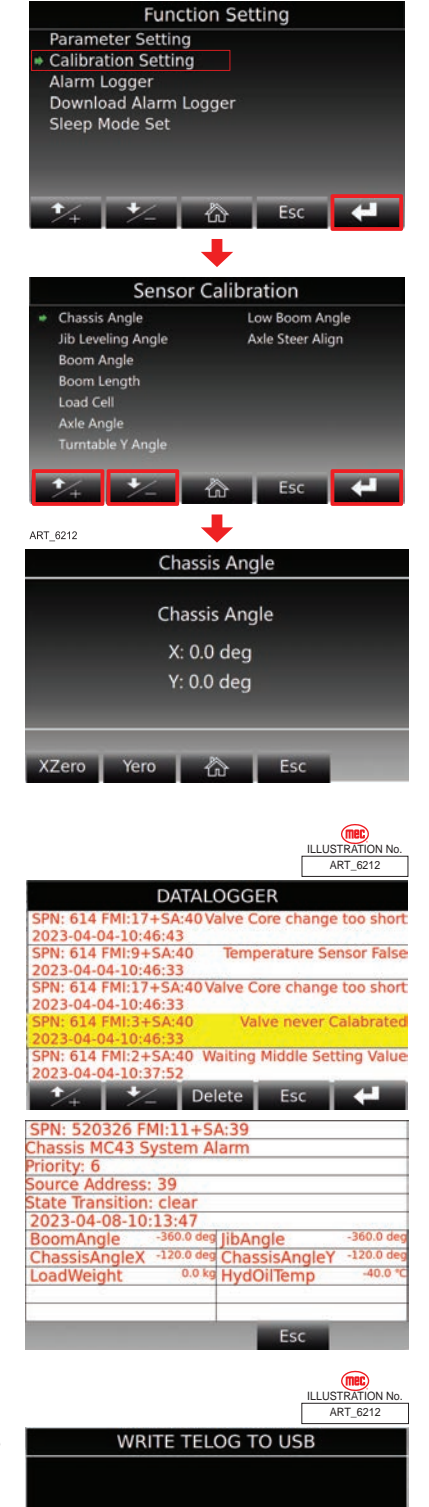

First Insert USB to USB port.

ToUSB

Then push ToUSB button.

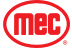

## Sleep Mode Set Menu

- After following the instructions to enter the Function Setting Menu on page 52, press the down button "➡ / =" to select the "Sleep Mode Set" menu and press the Enter button (<).</li>
- 2. In the Sleep Mode Set, you can choose to enable or disable the Diagnostic Panel auto-dimness, or change the length before the screen dims.
  - The default dormancy time of the display is 5 minutes (300 seconds).
  - The minimum settable dormancy time is 1 minute (60 seconds).

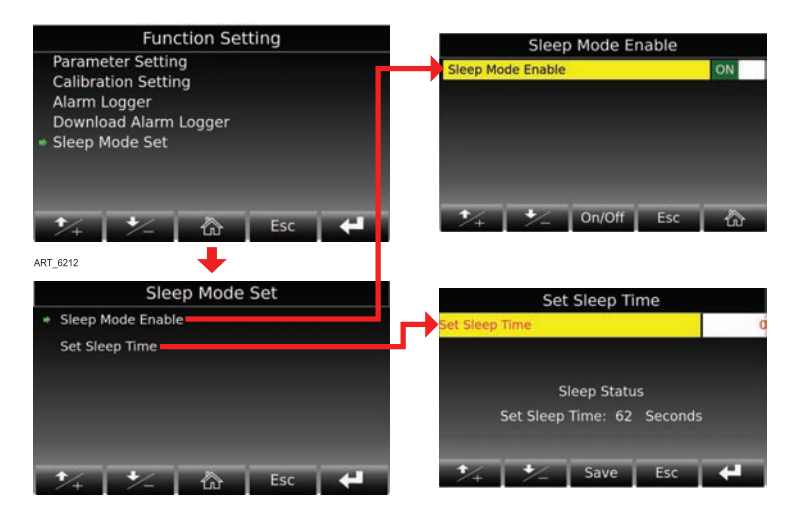

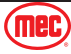

## Sensors and Calibration

## Tilt Sensor

When the machine is raised, the maximum tilt angle allowed by the machine is 3°.

The tilt sensor will monitor the horizontal angle value of the chassis in real time. If the tilt angle of the chassis is too large, the system will give an alarm and prohibit continued work.

OSCILLATE SENSORS TILT SENSOR

If you want to see detailed information detected by the machine sensors, refer to page 42 for Machine details.

## **Tilt Sensor Calibration**

- 1. Make sure that the machine is parked on a flat, level and firm ground. Make sure that the tilt value of the machine for both the X-axis and Y-axis is 0°.
- 2. From the Main Menu, press the Menu button and from the Menu interface, press the down button "-/-" to select the "Password" menu and press the Enter button (
- Enter the password "9735," then press and hold the Enter button ( the Function Setting Menu.
- 4. Press the down button "+ / -" to select the "Calibration Setting" menu and press the Enter button (
- 5. Inside the Sensor Calibration menu, select "Chassis Angle" and press the Enter button (

TILT

SENSOR

- 6. Press & hold "XZero" button for several seconds to calibrate the X-axis.
- 7. Press & hold "YZero" button for several seconds to calibrate the Y-axis.

## **Axle Angle Sensor**

The analogue voltage value is about 2500mV when the wheel is in the neutral position.

**Chassis Controller** 

| 2:57  | Steer angle: Front-axle | 2500mV |
|-------|-------------------------|--------|
| 2: 58 | Steer angle: Rear-axle  | 2500mV |
|       |                         |        |

С С

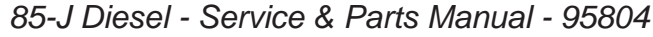

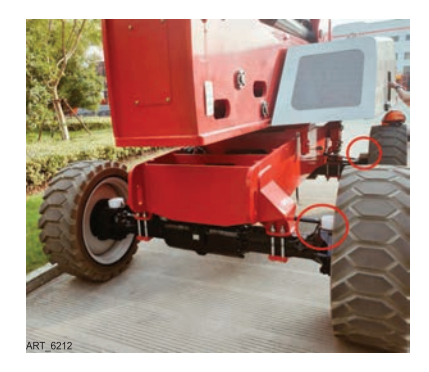

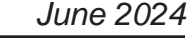

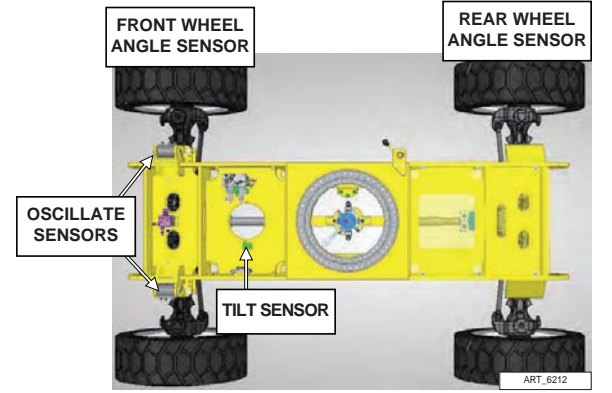

## Axle Angle Sensor Calibration

- 1. Make sure that the machine is parked on a flat, level and firm ground. Make sure that the front and rear wheels are in the neutral position.
- From the Main Menu, press the Menu button and from the Menu interface, press the down button "♣ / –" to select the "Password" menu and press the Enter button (♣).

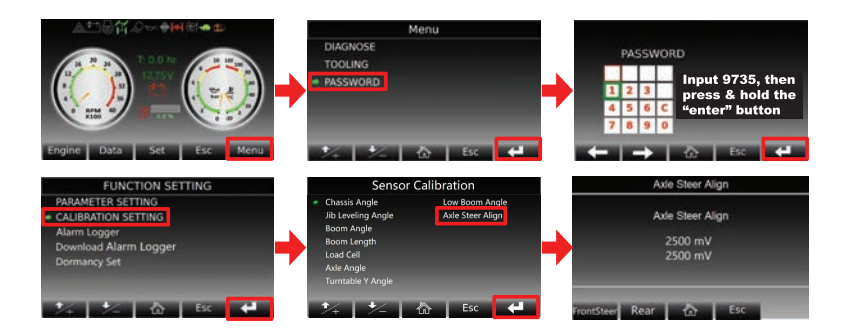

- 3. Enter the password "9735," then press and hold the Enter button ( ) to enter the Function Setting Menu.
- Press the down button "♣ / =" to select the "Calibration Setting" menu and press the Enter button (【】).
- 5. Inside the Sensor Calibration menu, select "Axle Steer Align" and press the Enter button (
- 6. Press & hold "Front Steer Align" button for several seconds to calibrate the front axle
- 7. Press & hold "Rear" button for several seconds to calibrate the rear axle.

## **Turntable Level Sensor**

Detects the Y-angle of the turntable and compensates for the following angle of the main boom in articulating mode.

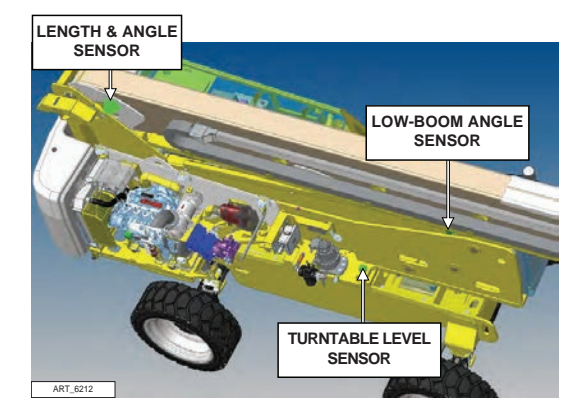

## **Turntable Level Sensor Calibration**

- 1. Make sure that the machine is parked on a flat, level and firm ground.
- From the Main Menu, press the Menu button and from the Menu interface, press the down button "↓ / =" to select the "Password" menu and press the Enter button (↓).
- Enter the password "9735," then press and hold the Enter button (
   to enter the Function Setting Menu.
- Inside the Sensor Calibration menu, select "Turntable Y Angle" and press the Enter button (
- 6. Press & hold "Set" button for several seconds to calibrate the sensor.

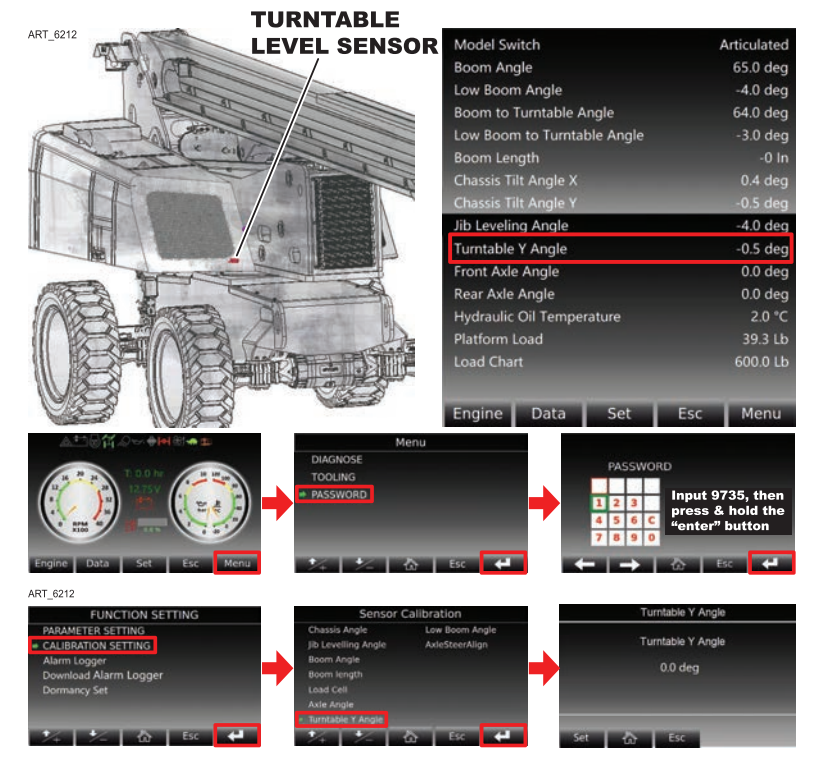

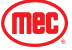

## Low Boom Angle Sensor

| Chassis Controller |                              |                               |
|--------------------|------------------------------|-------------------------------|
| C1: 25             | Lower Boom Down Limit Switch | True: Stowed<br>False: Raised |

## Low Boom Angle Sensor Calibration

- 1. Make sure that the machine is parked on a flat, level and firm ground. Raise the riser boom so that the angle is 0°.
- From the Main Menu, press the Menu button and from the Menu interface, press the down button "♣ / =" to select the "Password" menu and press the Enter button (♣).
- Model Switch
   Articular

   Boom Angle
   400

   Boom Angle
   400

   Boom to Turntable Angle
   400

   Boom to Turntable Angle
   400

   Boom to Turntable Angle
   400

   Boom to Turntable Angle
   400

   Boom to Turntable Angle
   400

   Boom to Turntable Angle
   400

   Boom to Turntable Angle
   400

   Boom to Turntable Angle
   400

   Boom to Turntable Angle
   400

   Boom to Turntable Angle
   400

   Boom to Turntable Angle
   400

   Boom to Turntable Angle
   400

   Boom to Turntable Angle
   400

   It Leveling Angle
   400

   Rear Axle Angle
   400

   Rear Axle Angle
   000

   Rear Axle Angle
   000

   Rear Axle Angle
   000

   Boom Load
   Set
   Esc

   Michael Strom Load
   Set
   Esc

   Michael Strom Load
   Set
   Esc

   Boom Boom Set
   Esc
   Boom Boom Set
   Boom Boom Set

   Boom Length
   Esc
   Esc
   Boom Boom Set

LOW BOOM

PROXIMITY

SWITCH

LOW BOOM

**ANGLE SENSOR** 

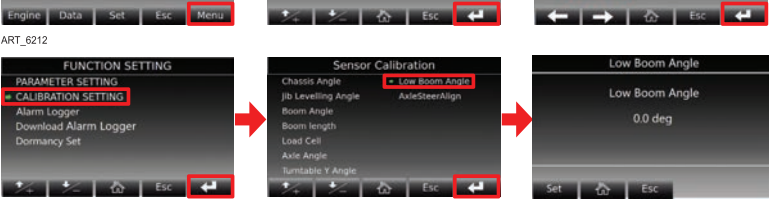

- 3. Enter the password "9735," then press and hold the Enter button (
- Press the down button "➡ / ■" to select the "Calibration Setting" menu and press the Enter button (【】).
- 5. Inside the Sensor Calibration menu, select "Low Boom Angle" and press the Enter button (
- 6. Press & hold "Set" button for several seconds to calibrate the sensor.

## Main Boom Length & Angle Sensor

The sensor can monitor the length and angle of the main-boom in real time. There are 2 kinds of switches that can detect the state of the mainboom.

- Down limit switch
- Chain detection switch.

Operators can check whether the switches are faulty in the parameters interface of main controller.

# LENGTH & ANGLE SENSOR

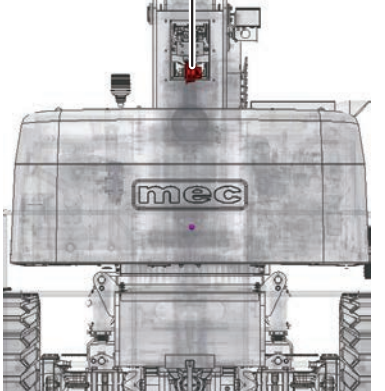

|                             | AKT_0212    |
|-----------------------------|-------------|
| Model Switch                | Articulated |
| Boom Angle                  | 65.0 deg    |
| Low Boom Angle              | -4.0 deg    |
| Boom to Turntable Angle     | 64.0 deg    |
| Low Boom to Turntable Angle | -3.0 deg    |
| Boom Length                 | -0 In       |
| Chassis Tilt Angle X        | 0.4 deg     |
| Chassis Tilt Angle Y        |             |
| Jib Leveling Angle          | -4.0 deg    |
| Turntable Y Angle           | -0.5 deg    |
| Front Axle Angle            | 0.0 deg     |
| Rear Axle Angle             | 0.0 deg     |
| Hydraulic Oil Temperature   | 2.0 °C      |
| Platform Load               | 39.3 Lb     |
| Load Chart                  | 600.0 Lb    |
|                             |             |
| Engine Data Set             | Esc Menu    |

ILLUSTRATION No.

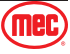

| Turntable Controller |                                   |                               |  |
|----------------------|-----------------------------------|-------------------------------|--|
| C1: 24               | Main Boom Down Limit Switch       | True: Stowed<br>False: Raised |  |
| C1: 26               | Main Boom: Chain Detection Switch | True: Normal<br>False: Alarm  |  |

#### DOWN LIMIT SWITCH

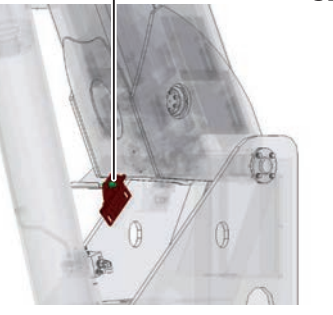

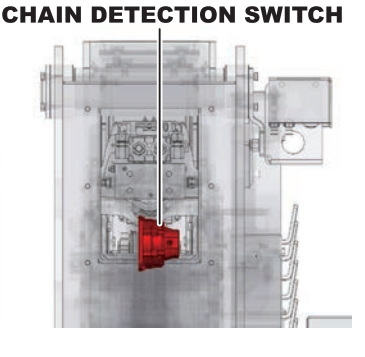

## **Boom Angle Sensor Calibration**

- 1. Make sure that the machine is parked on a flat, level and firm ground. Make sure that the main boom is fully retracted and the boom angle is 0°.
- From the Main Menu, press the Menu button and from the Menu interface, press the down button "♣ / ■" to select the "Password" menu and press the Enter button (♣).
- Enter the password "9735," then press and hold the Enter button (
   to enter the Function Setting Menu.
- Press the down button "➡ / ■" to select the "Calibration Setting" menu and press the Enter button (
- 5. Inside the Sensor Calibration menu, select "Boom Angle" and press the Enter button (
- 6. Press & hold "Set" button for several seconds to calibrate the sensor.
- 7. Press "Esc" button to escape from above interface, then select "Boom Length".
- 8. Under the premise that the main-boom is fully retracted, press the "Zero" button to calibrate the retracted length;
- 9. Extend the main-boom completely, and press the "Max" button to calibrate the extended length.

## Jib Level Sensor

The sensor can monitor the angle of the jib in real time to ensure the safety of the operator.

## Jib Level Sensor Calibration

- 1. Make sure that the machine is parked on a flat, level and firm ground and that the platform is level.
- From the Main Menu, press the Menu button and from the Menu interface, press the down button "↓ / –" to select the "Password" menu and press the Enter button (▲).

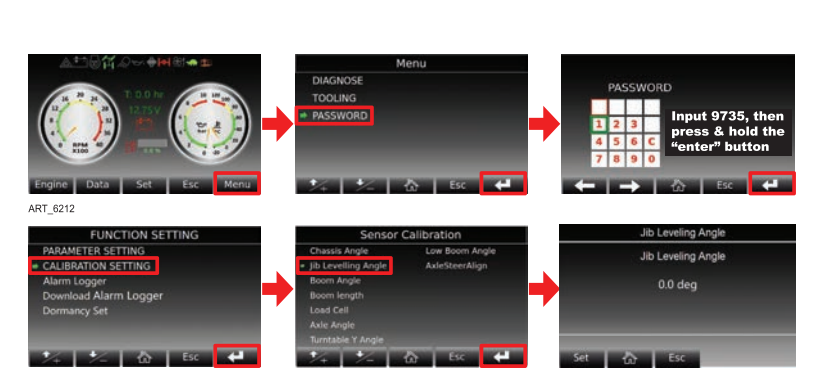

JIB LEVEL SENSOR

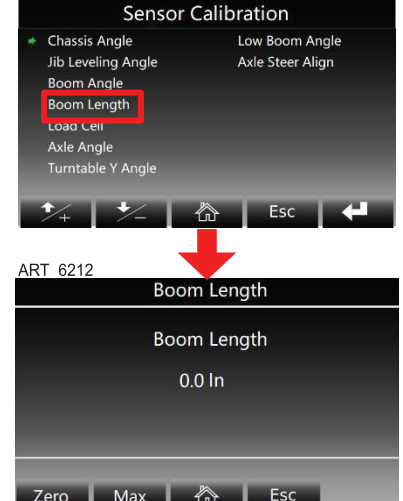

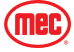

- 3. Enter the password "9735," then press and hold the Enter button (
- Press the down button "➡ / =" to select the "Calibration Setting" menu and press the Enter button (【]).
- 5. Inside the Sensor Calibration menu, select "Jib Leveling Angle" and press the Enter button (
- 6. Press & hold "Set" button for several seconds to calibrate the sensor.

## Load Sensor & Signal Amplifier

## Load sensor

 It can accurately measure the load change on the platform and can intuitively display the current load on the display.

## Signal amplifier

 The output signal of the load sensor is very weak (mV level), and the controller cannot directly process the signal. Therefore, a signal amplifier is required to amplify the weakly changed differential signal output by the sensor for the controller to process.

The method to confirm whether the load sensor is normal:

- 1. In platform box, find the connector "X706"
- Turn on the machine, measure the input voltage to load sensor (Between pin 2 & 5: 8V);
- No load on platform, measure the output voltage of signal 1 and signal 2 respectively (about 1.9mV);
- 4. Rated load on platform (900lb), measure the output voltage of signal 1 and signal 2 in the same way (about 3.9mV).

X168

X166

|            | Signal 1, Signal 2<br>(Pin 1 & 3; pin 4 & 6) | Amplified signals<br>(Menu, diagnose, sensor status) |
|------------|----------------------------------------------|------------------------------------------------------|
| No load    | 1.9mV                                        | 1300mV                                               |
| Rated load | 3.9mV                                        | 2200mV                                               |

- **Note:** The values measured above are for reference only.
- **Note:** When it is difficult to judge, disconnect load sensor from amplifier to eliminate interference of the amplifier with the signal (see picture).

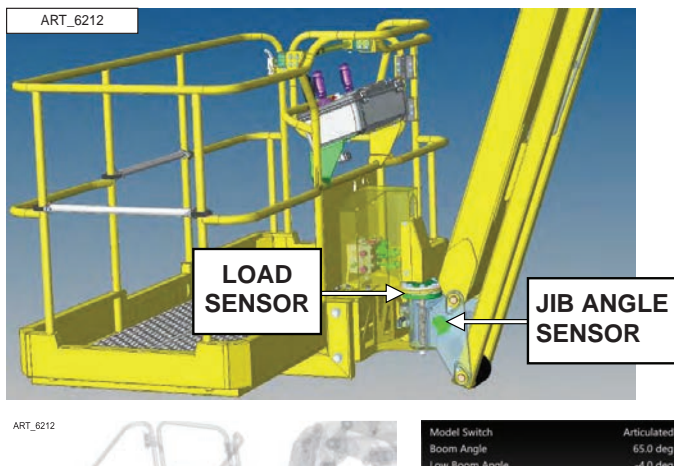

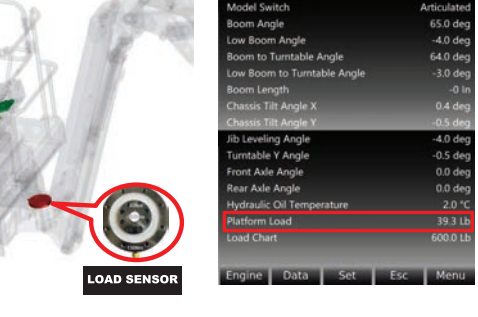

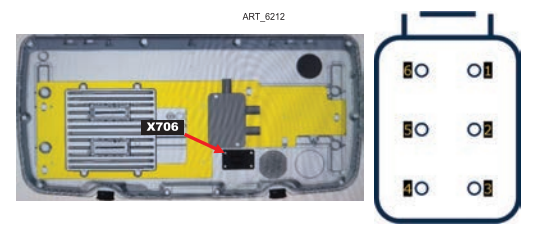

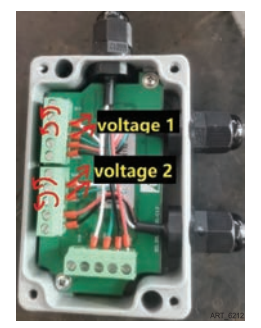

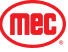

## Load Sensor Calibration

- 1. Make sure that the machine is parked on a flat, level and firm ground and that the platform is level.
- From the Main Menu, press the Menu button and from the Menu interface, press the down button "↓ / –" to select the "Password" menu and press the Enter button (【).

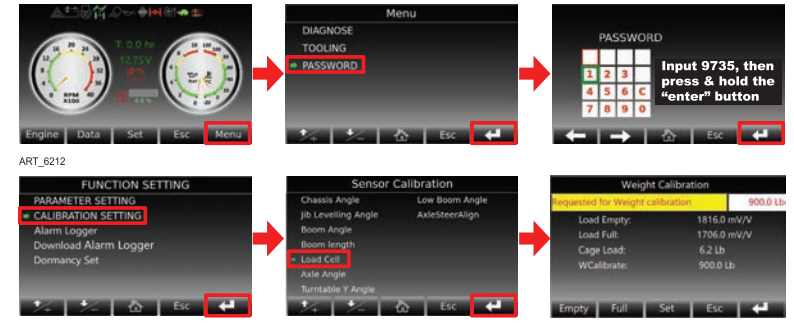

- 3. Enter the password "9735," then press and hold the Enter button (
- Press the down button "♣ / ■" to select the "Calibration Setting" menu and press the Enter button (【】).
- 5. Inside the Sensor Calibration menu, select "Load Cell" and press the Enter button (
- 6. With the platform completely empty of tools and personnel, press & hold the "Empty" button for several seconds to calibrate the "empty-load".
- 7. Put the maximum rated load on platform, then press "Full" button for several seconds to calibrate the "full-load".

## **Oscillating Axle**

At the front axle, there are 2 oscillating cylinders:

• When the machine is driving at stowed state, the spools on these 2 cylinders open the oil circuit, allowing the front axle to oscillate freely according to the terrain. And the corresponding icon will light up.

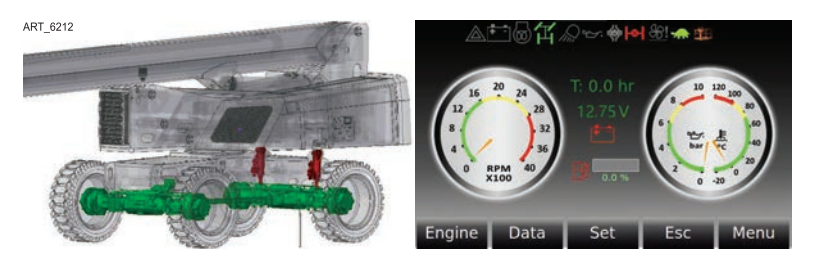

• In other cases, the oscillating axle of the machine is in a lock state, and the axle cannot oscillate to ensure the safety of the machine.

| Input Pin                                      | Lock State | Oscillate State |
|------------------------------------------------|------------|-----------------|
| C2: 34 Left Oscillating Cylinder: Signal 3 NO  | False      | True            |
| C2: 35 Left Oscillating Cylinder: Signal 1 NC  | True       | False           |
| C2: 36 Right Oscillating Cylinder: Signal 4 NO | False      | True            |
| C2: 37 Right Oscillating Cylinder: Signal 2 NC | True       | False           |

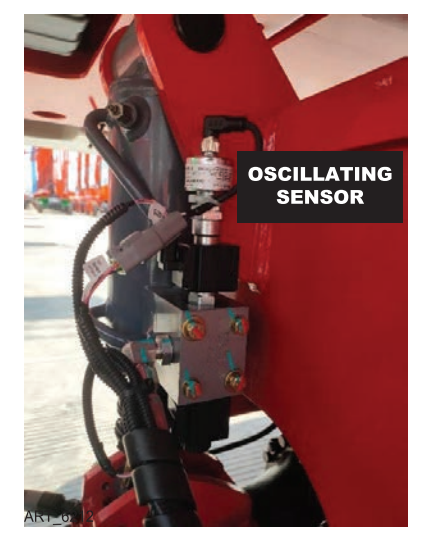

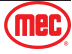

## **Turntable Proximity Switches (NO)**

These 3 switches are used to detect what state the turntable is currently in.

If the turntable deviates from the middle position within 15° to the left or right, and two or more limit switches are triggered, the control system will determine that the turntable is currently in the middle position.

If the turntable is not in the middle position, the system will limit some of the machine's functions to ensure the safety of operators.

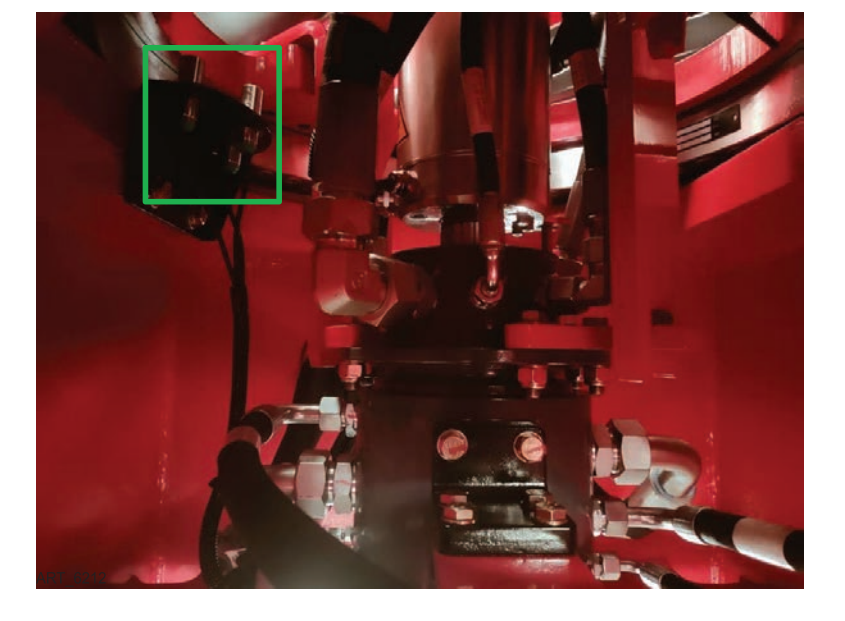

## I/O status of main controller

| Input pin                                 | Description                   |
|-------------------------------------------|-------------------------------|
| C2: 42 Turntable Proximity Switch: Left   |                               |
| C2: 55 Turntable Proximity Switch: Right  | False: Out Of Middle Position |
| C2: 56 Turntable Proximity Switch: Middle |                               |

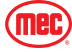

# **Function System**

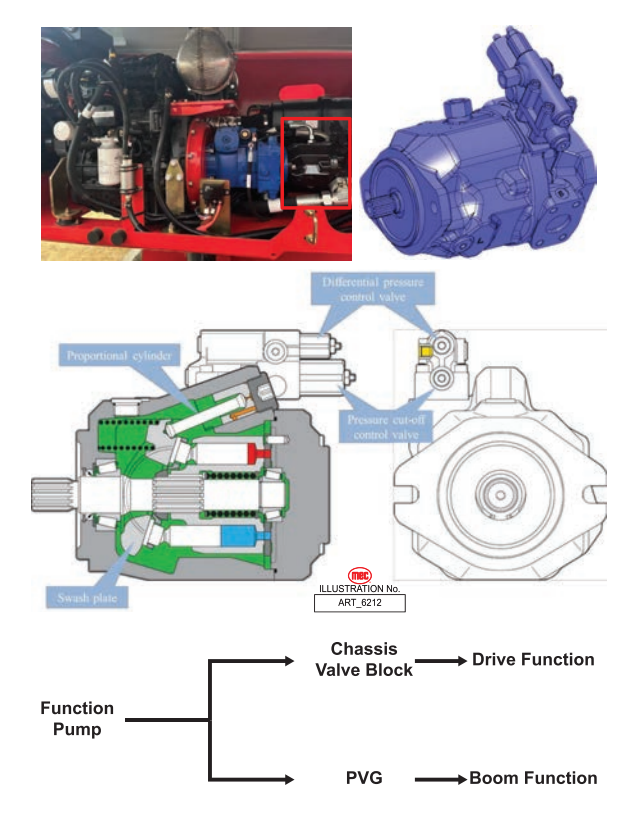

## **Function Pump**

| Function Pump          |        |  |
|------------------------|--------|--|
| Displacement           | 45cc   |  |
| Rated Working Pressure | 265bar |  |

## Rotary Coupling

The rotating joint can be divided into two parts: Electrical part & Hydraulic part.

It can connect the wires and oil pipes between chassis and turntable, so that the turntable can rotate 360° without interruption.

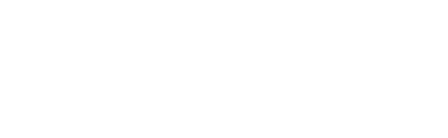

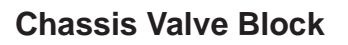

The Chassis valve block location at the chassis front side.

It can realize the function of chassis movement, for example release the wheel brake, differential lock, four wheels steering, frame leveling (Option).

Refer to page 72 for the schematic.

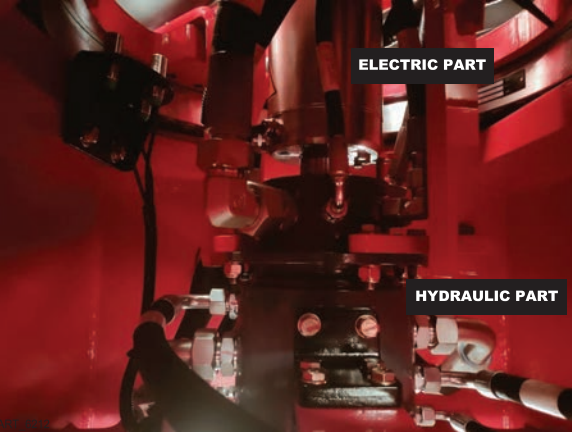

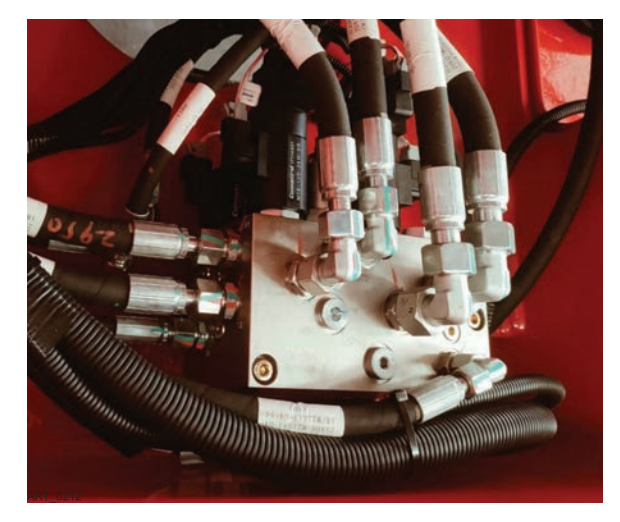

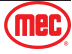

## PVG

The PVG is located at right side of the machine. By controlling the opening and closing of the oil circuit, many functions of boom movement can be realized.

Through the "M port", the oil pressure inside the valve block can be measured to check whether the oil system is normal.

## **Function Enable**

No matter what you want to do (main-boom amplitude, turntable rotation...), first of all, the piece 1 will be energized.

Under the premise that piece 1 is energized, if piece 2 is energized, the main-boom can be extended or retracted; if piece 3 is energized, the main-boom can be lifted or lowered, etc.

## Platform Valve Block

When the piece 1 & piece 6 of PVG are energized, then the oil will flow into the platform valve block. Various functions are realized by controlling the valves on the platform valve block.

For this valve block, it has 2 functions: platform swing, and jib amplitude.

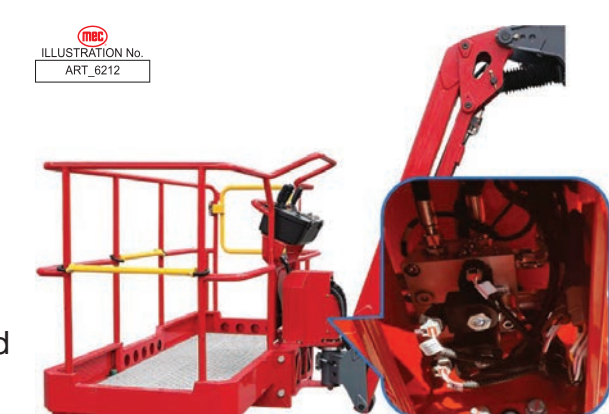

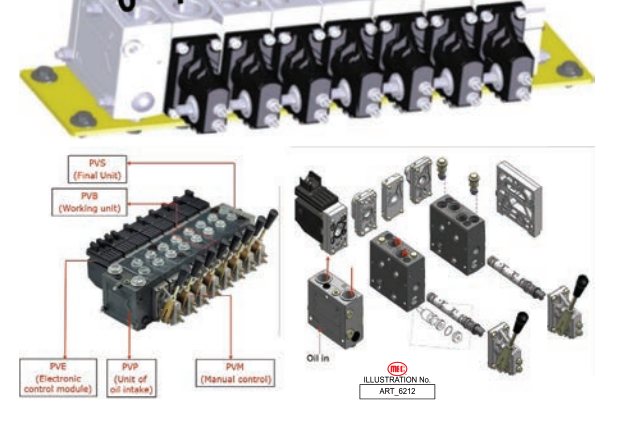

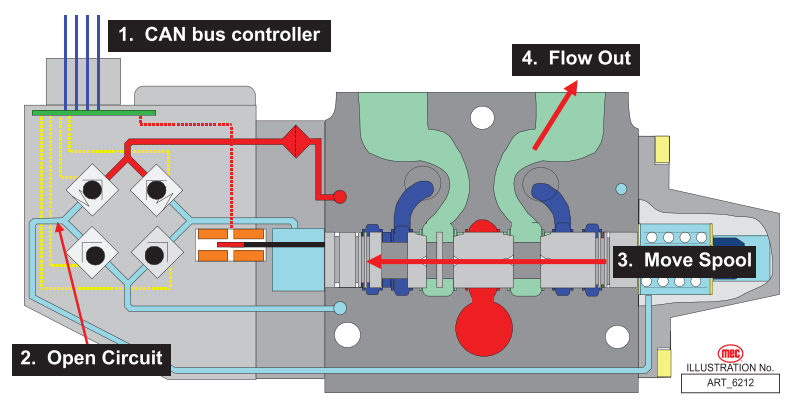

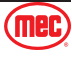

# Drive System

# 

## **Drive-motor**

**Drive-Pump** 

rotary-coupling).

| Drive-motor                   |        |  |
|-------------------------------|--------|--|
| Displacement                  | 90cc   |  |
| <b>Rated Working Pressure</b> | 400bar |  |

## **Drive-axle**

The drive motor can provide power to the drive-axle, thereby realizing the function of four-wheel drive. At the same time, the front and rear axles are each equipped with a steering cylinder, so this model also has the function of four-wheel steering: 2-wheel mode, 4-wheel mode, and crab mode.

The engine can drive the drive-pump (Drive-pump, 90cc) to run, so that hydraulic oil flows into the drive-motor (via

## Wheel Reducer Gear

For detailed information on checking the gear oil level, refer to page 26.

For detailed information on changing the gear oil level, refer to page 32.

For detailed information on the wheel nut torque, refer to page 23.

| Gear Oil               |                               |  |
|------------------------|-------------------------------|--|
| Sae Viscosity Grade    | 80W-90                        |  |
| Industry Specification | API GL-5                      |  |
| Recommended Oil        | Mobil Delvac™ Gear Oil 80W-90 |  |

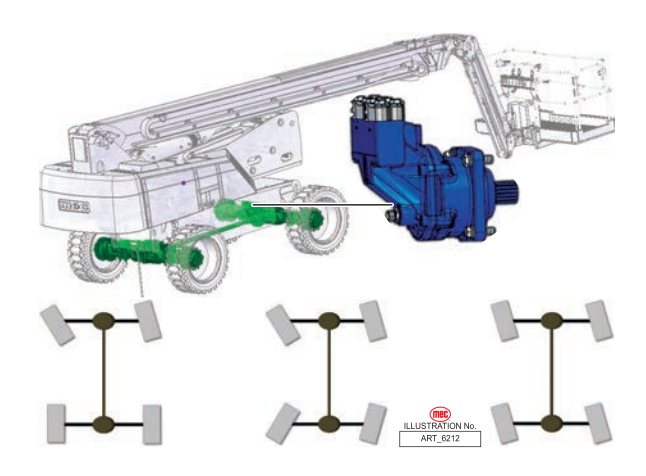

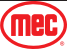

# **Auxiliary Power System**

If primary power fails while the platform is elevated, use the Auxiliary Power System to safely lower the platform.

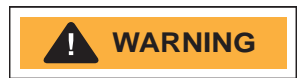

Do not climb down the boom assembly or exit the platform while elevated.

ALWAYS check over, under and around the machine for personnel, structures and obstructions before activating any control function and continue to watch for hazards while operating the machine.

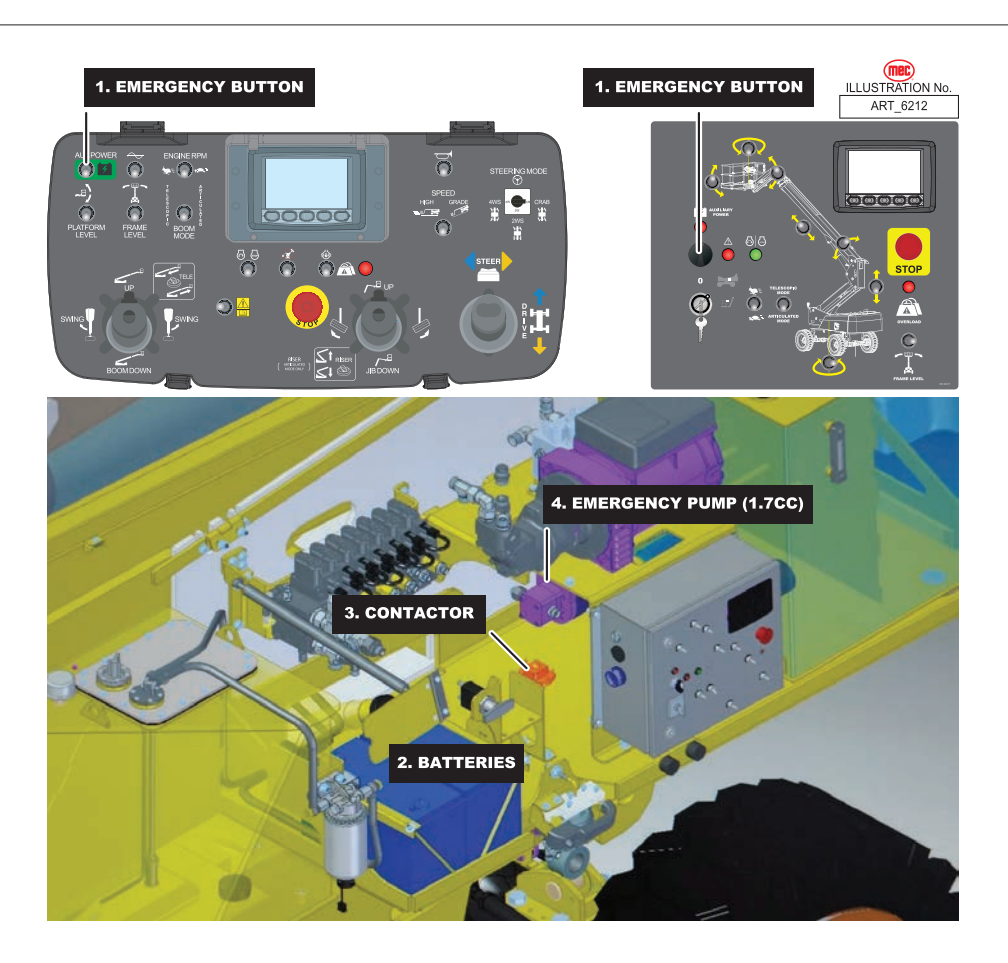

This function uses battery power from the auxiliary battery to lower the platform.

- Push and hold the Auxiliary Power Switch, then use the Boom Extend/Retract function to retract the boom.
- Continue to hold the Auxiliary Power Switch, then use the Boom Lift/Lower function to lower the boom.

The Auxiliary Power System is used to lower the platform in case of primary power failure. To lower the platform, activate the Auxiliary Power Switch to run the auxiliary hydraulic pump. Pushing the Auxiliary Power Switch will energize the emergency-pump contactor. Afterwards, the batteries can provided power to the emergency-pump. The emergency pump can then supply hydraulic oil to the machine and be used to lower the boom and or the platform.

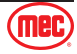

# **Electrical Schematic, Lower Controls**

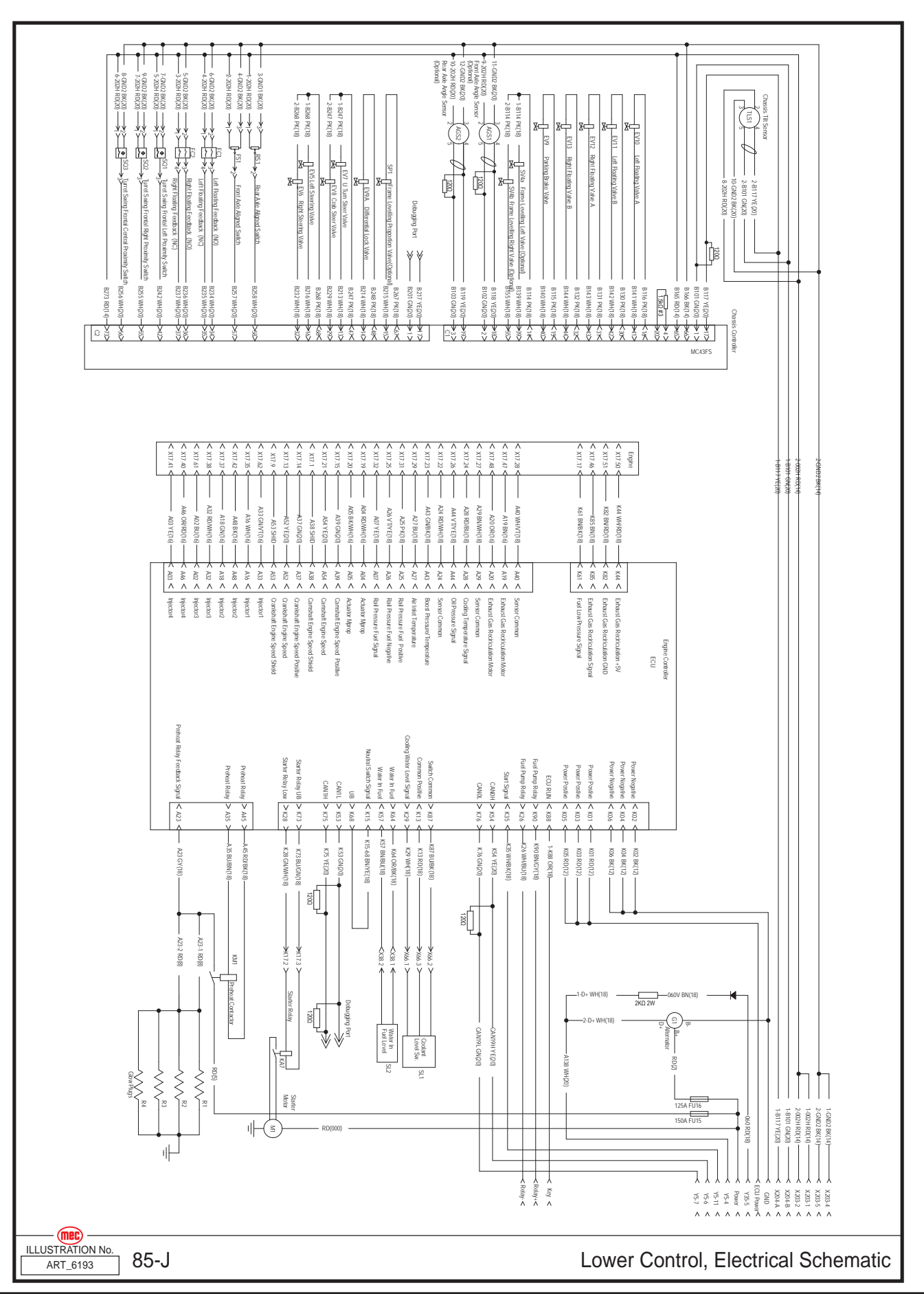

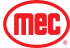

# **Electrical Schematic, Chassis**

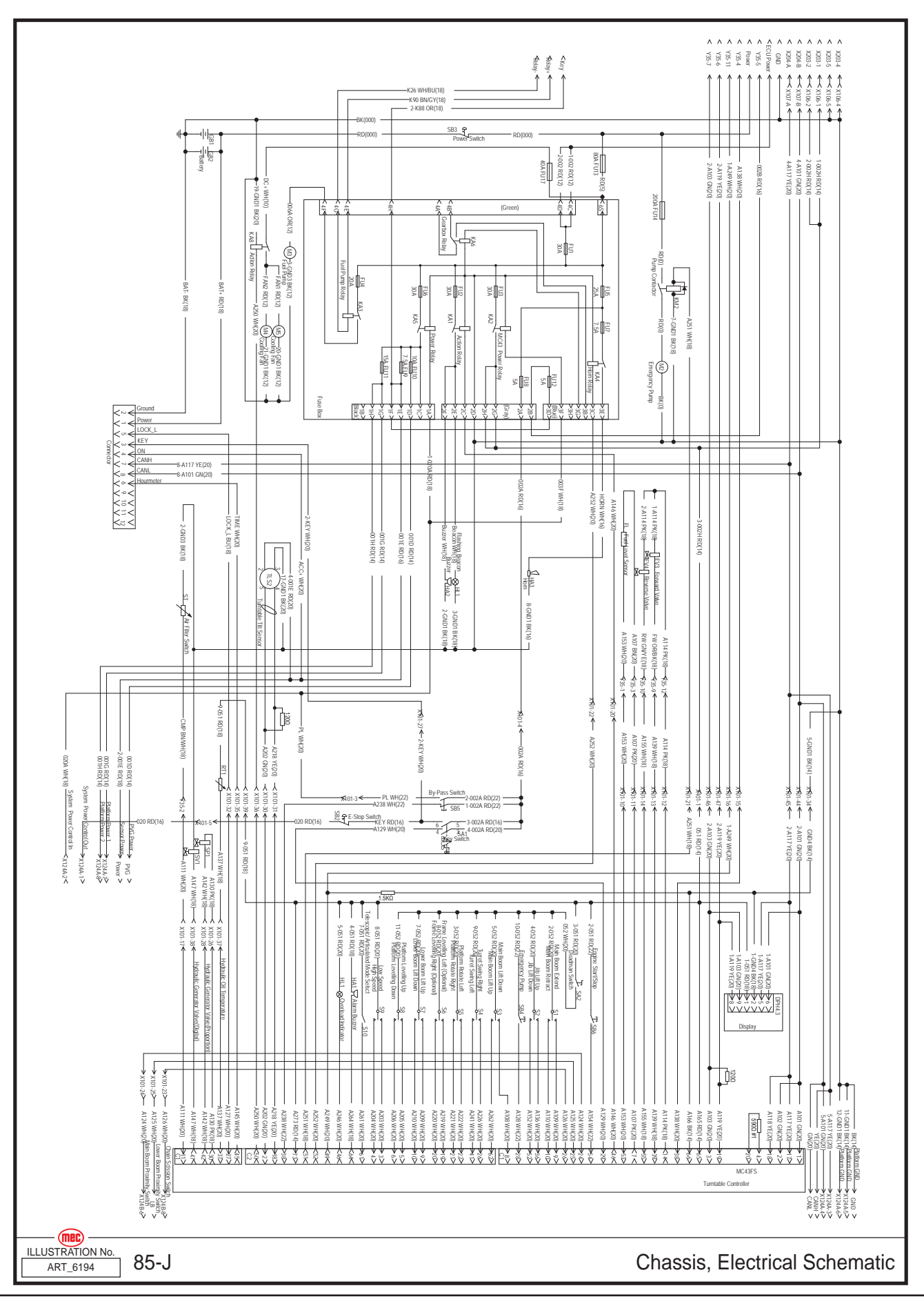

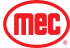

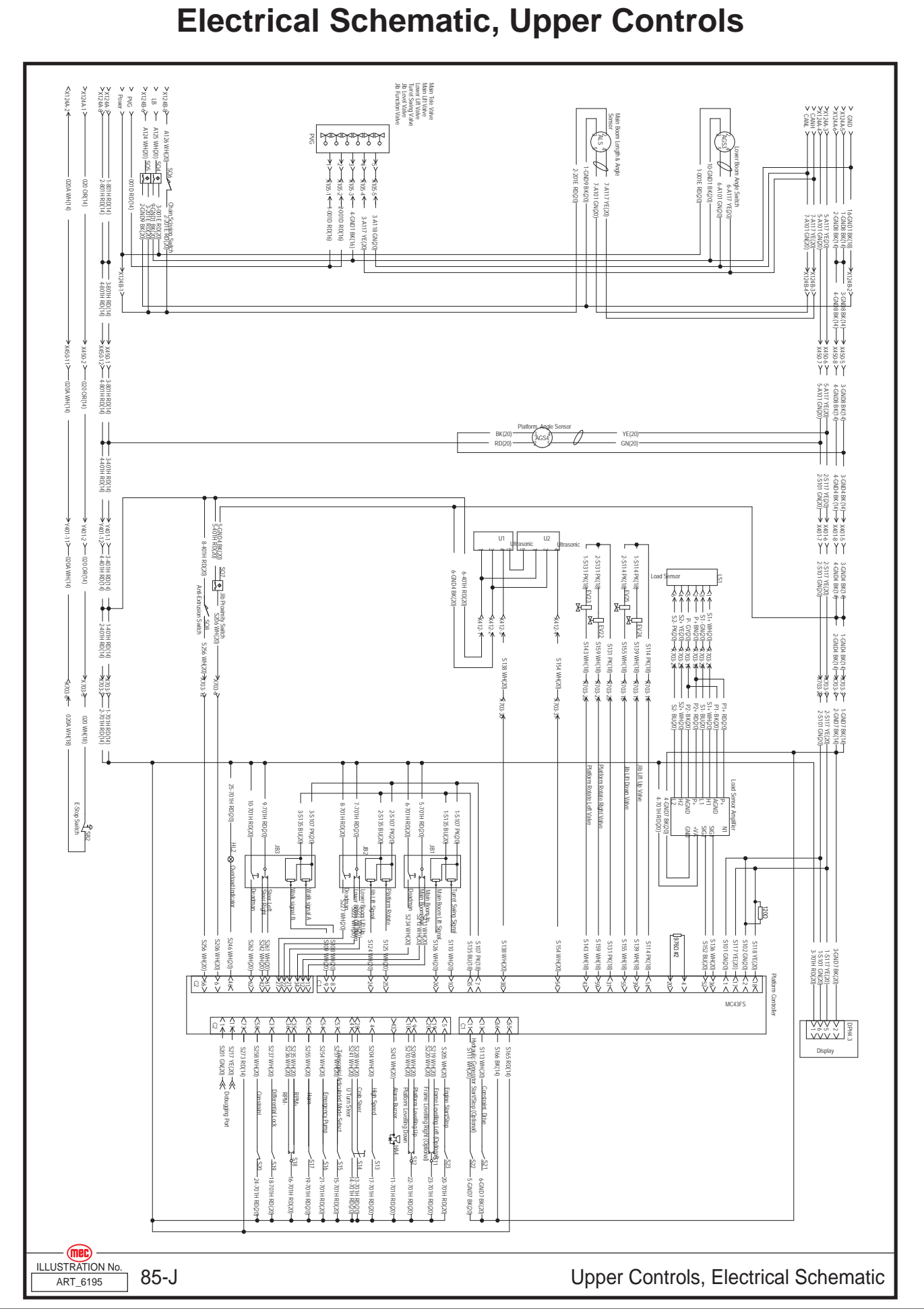

# Hydraulic Schematic

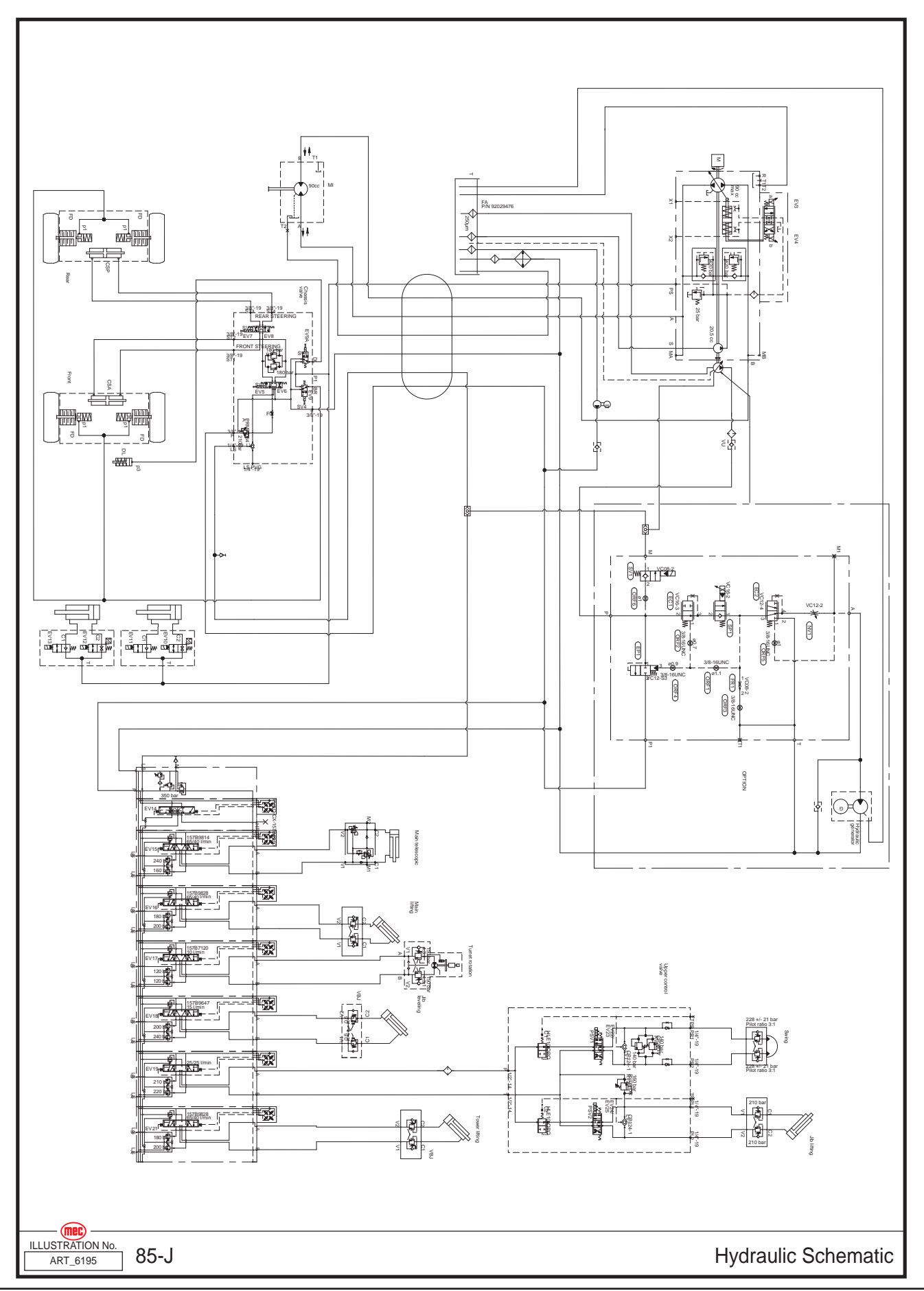

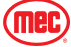

# **Chassis Valve Block Schematic**

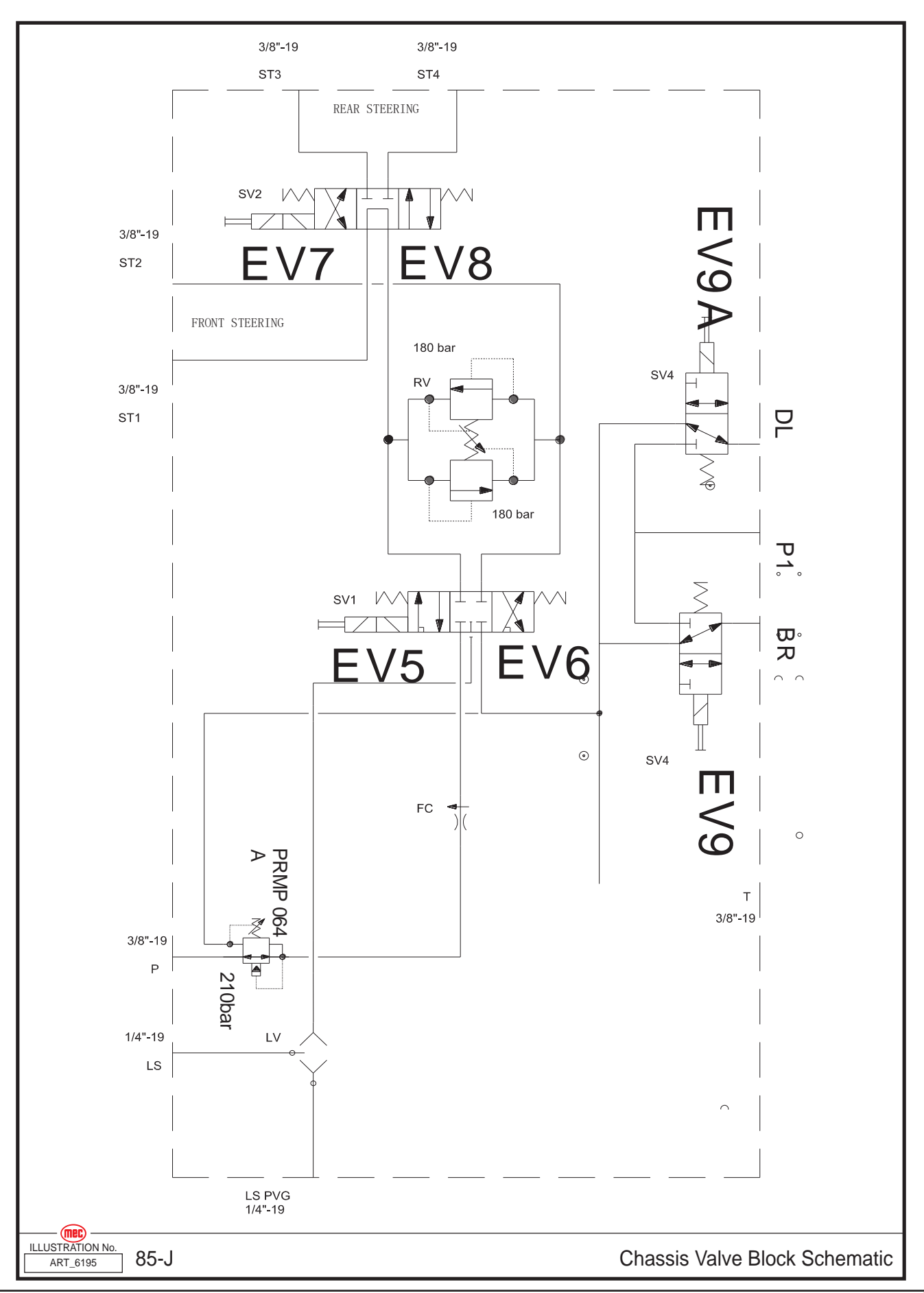

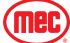

## **PVG Ports**

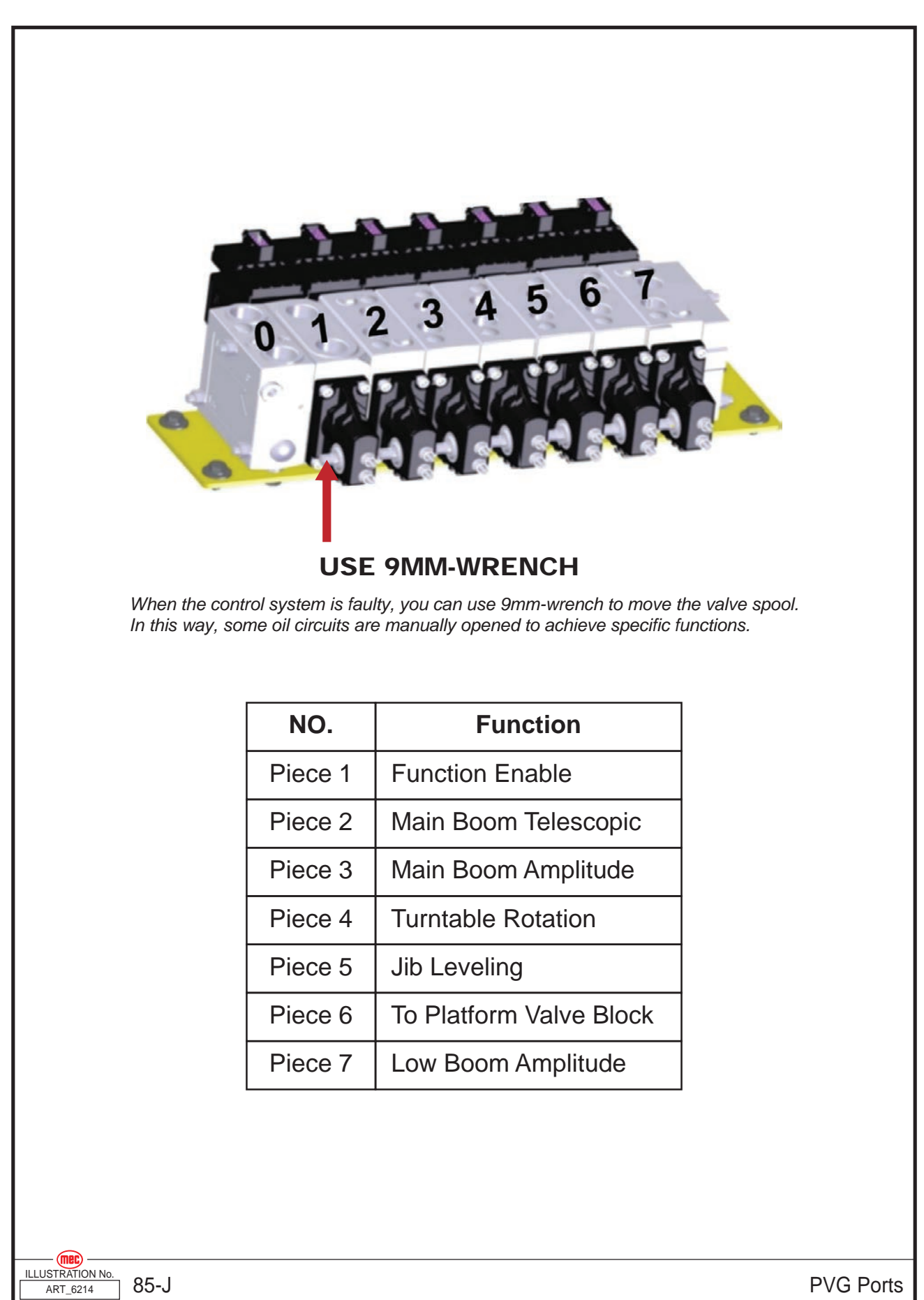

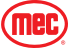

# **Chassis Valve Block Ports**

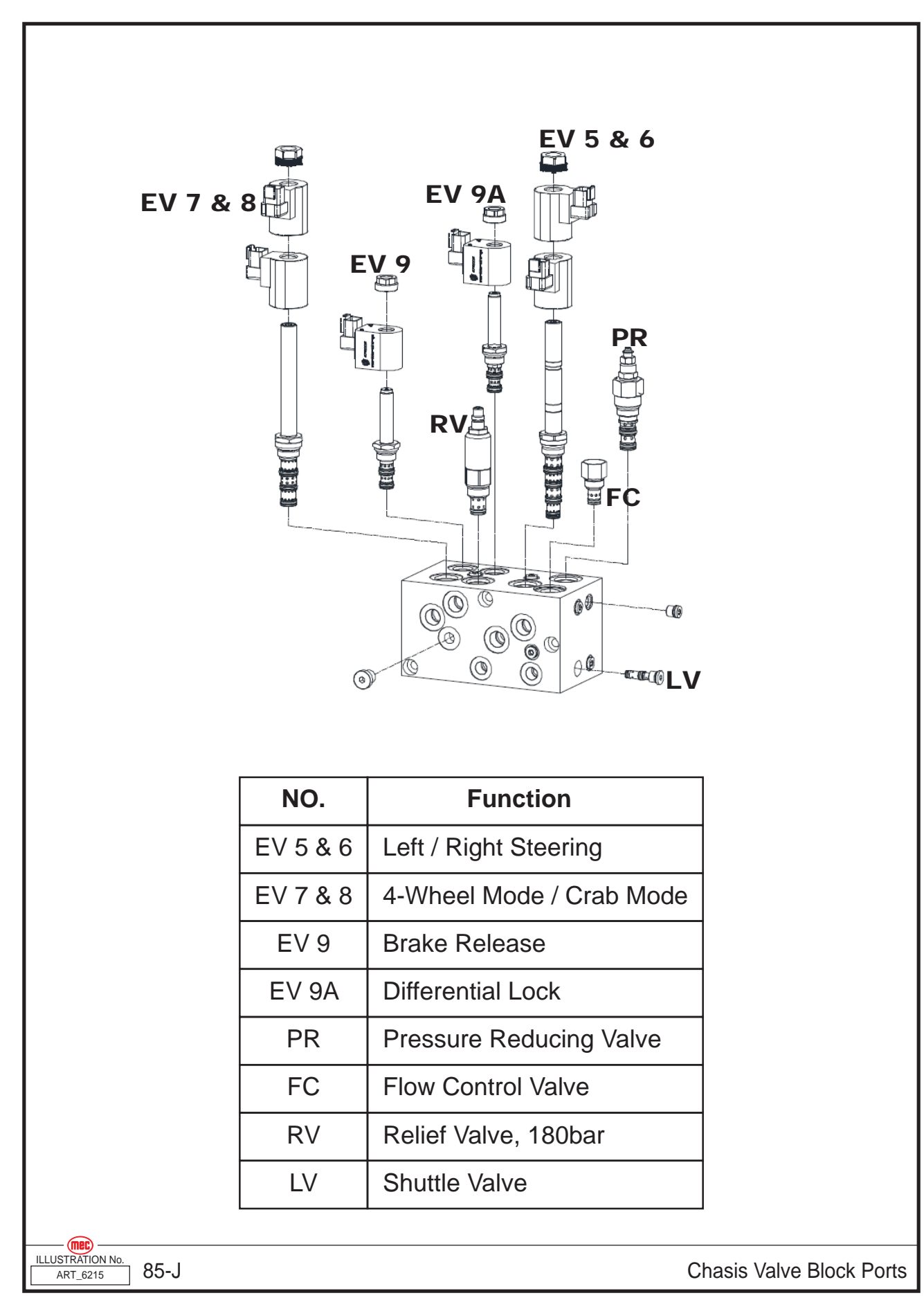

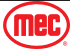

## **Platform Valve Block Ports**

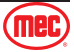